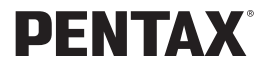

FUDING 33L

## 使用説明書

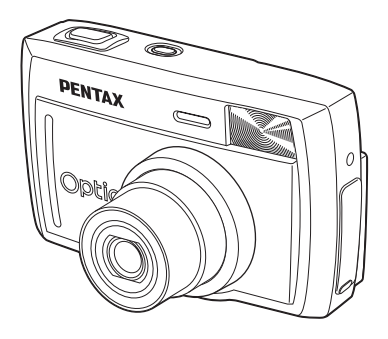

カメラの正しい操作のため、ご使用前に 必ずこの使用説明書をご覧ください。

#### はじめに

このたびは、ペンタックス・デジタルカメラOptio 33Lをお買い上げい ただき誠にありがとうございます。本製品の機能を充分活用していた だくために、ご使用になる前に本書をよくお読みください。また本書 をお読みになった後は必ず保管してください。使用方法がわからなく なったり、機能についてもっと詳しく知りたいときにお役に立ちます。

#### 著作権について

本製品を使用して撮影した画像は、個人で楽しむなどの他は、著作権法により、 権利者に無断で使用できません。なお、実演や興業、展示物の中には、個人と して楽しむ目的があっても、撮影を制限している場合がありますのでご注意く ださい。また著作権の目的となっている画像は、著作権法の規定による範囲内 で使用する以外は、ご利用いただけませんのでご注意ください。

#### 本機を使用するにあたって

- ・強い電波や磁気を発生する施設などの周囲では、カメラが誤動作を起こす場合 があります。
- 液晶モニタに使用されている液晶パネルは、非常に高度な精密技術で作られています。99.99%以上の有効画素数がありますが、0.01%以下の画素で点灯しないものや常時点灯するものがありますので、あらかじめご了承ください。なお、記録される画像には影響ありません。

#### 商標について

CompactFlash、コンパクトフラッシュおよびCFはSanDisk Corporationの商標です。

PENTAXはペンタックス株式会社の登録商標です。

オプティオおよびOptioはペンタックス株式会社の商標です。

その他、記載の商品名、会社名は各社の商標もしくは登録商標です。

USBドライバは米国インシリコン社のソフトウェアを使用しています。

本製品はPRINT Image Matching IIに対応しています。PRINT Image Matching II 対応プリンタでの出力および対応ソフトウエアでの画像処理において、撮影時 の状況や撮影者の意図を忠実に反映させることが可能です。PRINT Image Matching及びPRINT Image Matching IIに関する著作権はセイコーエプソン株式 会社が所有しています。

この装置は、情報処理装置等電波障害自主規制協議会(VCCI)の基準に基づくクラスB情報技術装置です。この装置は、家庭環境で使用されることを目的としていますが、この装置がラジオやテレビジョン受信機に近接して使用されると、受信障害を引き起こすことがあります。使用説明書にしたがって、正しい取り扱いをしてください。

本文中のイラストおよび液晶モニタの表示画面は、実際の製品と異なる場合が あります。

## ご注意ください

この製品の安全性については充分注意を払っておりますが、下記マー クの内容については特に注意をしてお使いください。

 警告 このマークの内容を守らなかった場合、人が重大な傷害 を受ける可能性があることを示すマークです。

 注意 このマークの内容を守らなかった場合、人が軽傷または 中程度の傷害を受けたり、物的損害の可能性があること を示すマークです。

## ▲ 警告

- カメラを分解・改造などをしないでください。カメラ内部に高電圧部があり、 感電の危険があります。
- 落下などにより、カメラ内部が露出したときは、絶対に露出部分に手をふれないでください。感電の危険があります。
- ストラップが首に巻き付くと危険です。小さなお子様がストラップを首に掛けないようにご注意ください。
- ACアダプタは、必ず専用品を指定の電源・電圧でご使用下さい。専用品以外のACアダプタをご使用になったり、専用のACアダプタを指定以外の電源・電圧でご使用になると、火災・感電・故障の原因になります。
- 使用中に煙が出ている・変なにおいがするなどの異常が発生した場合、すぐに 使用を中止し、電池またはACアダプタを取り外したうえ、サービス窓口にご 相談ください。そのまま使用すると、火災・感電の原因となります。
- ACアダプタ使用時に雷が鳴り出したら、電源プラグをはずし、使用を中止してください。機器の破損・火災・感電の原因となります。

### ⚠ 注意

- 電池をショートさせたり、火の中に入れないでください。また、分解しないでください。破裂・発火のおそれがあります。
- 充電式のニッケル水素電池以外は充電しないでください。破裂・発火のおそれ があります。このカメラに使用できる電池の種類で、ニッケル水素電池以外は 充電ができません。
- 万一、カメラ内の電池が発熱・発煙を起こした時は、速やかに電池を取り出してください。その際は、やけどに充分ご注意ください。
- このカメラには、使用していると熱を持つ部分があります。その部分を長時間 持ちつづけると、低温やけどを起こす恐れがありますのでご注意ください。

## 取り扱い上の注意

- 長時間使用しなかったときや、大切な撮影(結婚式、旅行など)の前には、必ず試し撮りをしてカメラが正常に機能しているかを確認してください。本製品の故障に起因する付随的損害(撮影に要した諸費用や逸失利益等)については、保証しかねます。
- このカメラはレンズ交換式ではありません。レンズの取り外しはできません。
- 汚れ落としに、シンナーやアルコール・ベンジンなどの有機溶剤は使用しない でください。
- 高温多湿の所は避けてください。特に車の中は高温になりますのでカメラを車 内に放置しないでください。
- 防腐剤や有害薬品のある場所では保管しないでください。また、高温多湿の場所での保管は、カビの原因となりますので、乾燥した風通しのよい場所に、カメラケースから出して保管してください。
- このカメラは防水カメラではありませんので、雨水などが直接かかる所では使用できません。
- ・強い振動・ショック・圧力などを加えないでください。オートバイ・車・船などの振動は、クッションなどを入れて保護してください。
- ・カメラの使用温度範囲は0℃~40℃です。
- 高温では液晶表示が黒くなることがありますが、常温に戻れば正常になります。
- 低温下では、液晶の表示応答速度が遅くなることもありますが、これは液晶の
   性質によるもので、故障ではありません。
- 高性能を保つため、1~2年ごとに定期点検にお出しいただくことをお勧めします。
- 急激な温度変化を与えると、カメラの内外に結露し水滴が生じます。カメラを バッグやビニール袋などに入れ、温度差を少なくしてから取り出してください。
- ゴミや泥・砂・ホコリ・水・有害ガス・塩分などがカメラの中に入らないよう にご注意ください。故障の原因になります。雨や水滴などが付いたときは、よ く拭いて乾かしてください。
- コンパクトフラッシュメモリーカード (CFカード)の取り扱いについては、「CF カード使用上の注意」 (p.16) をご覧ください。
- 破損や故障の原因になりますので、液晶モニタの表面を強く押さないでください。
- 液晶モニタを回転するときは、回転方向に注意して、無理な力を加えないよう にしてください。故障の原因になります。

| ご注意ください  |    |
|----------|----|
| 取り扱い上の注意 | 4  |
| 目次       | 5  |
| 本書の構成    | 7  |
| 主な同梱品の確認 | 8  |
| 各部の名称    | 9  |
| 操作部の名称   | 10 |
|          | 11 |

#### 準備

| ストラップを取り付ける      |    |
|------------------|----|
| 電源を準備する          |    |
| 電池をセットする         |    |
| ACアダプタを使用する      | 14 |
| CFカードをセットする/取り出す | 15 |
| 液晶モニタを回転させる      |    |
| (フレキシブル液晶モニタ)    | 17 |
| 初期設定をする          | 18 |
| 言語を設定する          | 18 |
| 日時を設定する          |    |
| クイックスタート         | 22 |

| 静止画を撮影する      |    |
|---------------|----|
| 静止画を再生する      |    |
| 画像を再生する       | 24 |
| 前後の見たい画像を再生する |    |
| CF カードの活用方法   |    |
| 通操作           | 28 |

| 機能 | 能共 | 通 | 操( | T |
|----|----|---|----|---|
|    |    | _ |    |   |

撮影

| 雷源をオン/オフする  |    |
|-------------|----|
| 再牛専用モード     | 28 |
| ボタンの機能を使用する |    |
| 撮影干一ド時      | 29 |
| 再生モード時      | 30 |
| MENUを設定する   |    |
| メニューの操作方法   |    |
| メニューー覧      |    |
|             | 35 |

| 撮影のための機能を設定する   |    |
|-----------------|----|
| モードを切り替える       | 35 |
| フォーカスの設定を変える    | 36 |
| ストロボの発光方法を選択する  |    |
| 記録サイズを選択する      |    |
| 画質を選択する         |    |
| ホワイトバランスを調整する   |    |
| オートフォーカス範囲を設定する |    |
| 測光範囲を設定する       |    |
| 感度を設定する         |    |
| クイックビューの時間を設定する |    |
| シャープネスを設定する     |    |
| 彩度を設定する         |    |
| コントラストを設定する     |    |
|                 |    |

-

-

| 撮影する                         |    |
|------------------------------|----|
| 機能を設定して撮影する (プログラムモード)       |    |
| シーンにあわせた撮影をする(ピクチャーモード)      | 51 |
| 暗いシーンを撮影する(夜景モード)            |    |
| 動画を撮影する (動画モード)              |    |
| パノラマ撮影をする(パノラマアシストモード)       |    |
| 3D写真を撮影する(3D撮影モード)           |    |
| フィルターを設定して撮影する(デジタルフィルターモード) | 63 |
| 撮影条件を自動で変えて撮影する(オートブラケットモード) | 64 |
| 連続して撮影する(連続撮影/高速連写)          |    |
| セルフタイマーを使って撮影する              |    |
| ズームを使って撮影する                  |    |
| セルフポートレートで撮影する               |    |
| 露出を補正する                      | 71 |
| 設定を保存する                      | 72 |
| メニュー項目を保存する (モードメモリ)         |    |
| 消去                           | 74 |

#### 再生・消去

| 画像を再生する               | 74 |
|-----------------------|----|
| 静止画を再生する              | 74 |
| 拡大して再生する              | 74 |
| 動画を再生する               |    |
| 9画像ずつ表示する             |    |
| スライドショウで連続再生する        | 77 |
| 画像を消去する               | 78 |
| 1画像ずつ消去する             |    |
| まとめて消去する              |    |
| 消去できないようにする (プロテクト)   |    |
| テレビで画像を見る             | 81 |
| プリントサービスの設定をする (DPOF) | 82 |
| 1画像ずつ設定する             |    |
| 全画像を設定する              |    |
|                       | 85 |

#### 設定

| カメラの設定をする            |    |
|----------------------|----|
| CFカードをフォーマットする       |    |
| 日付の表示スタイル・日付/時刻を変更する |    |
| 表示言語を変更する            |    |
| ビデオ出力方式を選択する         |    |
| 操作音をオン/オフする          |    |
| ワールドタイムを設定する         |    |
| 表示モードを設定する           |    |
| 画面効果                 |    |
| 背景色を設定する             |    |
| オートパワーオフ             |    |
| 液晶モニタの明るさを設定する       |    |
| 設定をリセットする            |    |
|                      | 94 |

-

## 付録

| 8市名一覧         | 94 |
|---------------|----|
| メッセージー覧       | 95 |
| しんなときは?       | 96 |
| 売りアクセサリーー覧    | 98 |
| Fな什様          | 99 |
| アフターサービスについて1 | 01 |

## 本書の構成

本書は、次の章で構成されています。

#### 1 準備

お買い上げ後、写真を撮るまでの準備操作について説明しています。必ず お読みになり、撮影をはじめる前に、操作を行なってください。

#### 2 クイックスタート

ー番簡単な撮影方法と再生方法を説明しています。すぐに撮影・再生をしたいときは、この操作方法をご利用ください。また、CFカードの活用方法についてご案内しています。

#### 3機能共通操作

各ボタンの機能、メニューの使い方など、各機能に共通する操作について 説明しています。詳しい内容は、「撮影」「再生・消去」「設定」の各章をご 覧ください。

#### 4 撮影

撮影モードを切り換えるバーチャルモードダイヤルの設定方法や撮影シー ンに合わせて選択するピクチャーモード、さまざまな撮影の方法など、撮 影に関する機能の設定方法について説明しています。

#### 5 再生·消去

カメラ・テレビでの再生の方法や消去のしかたを説明しています。

#### 6 設定

カメラに関する機能の設定方法について説明します。

#### 7 付録

困ったときの対処のしかたや、別売品の案内をしています。

#### 操作説明中で使用されている表記の意味は次のようになっています。

| Bar and a second second s | 関連する操作の説明が記述されているページを記載しています。         |
|----------------------------------------------------------------------------------------------------|---------------------------------------|
| XE                                                                                                    | 知っておくと便利な情報などを記載しています。                |
| 注意                                                                                                    | 操作上の注意事項などを記載しています。                   |
| <ul> <li>▶, ピクチャー</li> <li>モード, 24,</li> <li>焙, 100, 0,</li> <li>▶■■■■, 100,</li> </ul>                                                                                                    | 項目の最初に表示されたアイコンは、その機能が使える撮影モード<br>です。 |

(1)

2

3

(4)

(5)

6

7

## 主な同梱品の確認

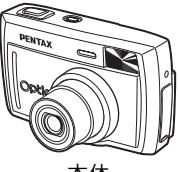

本体 Optio 33L

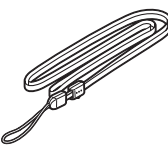

ストラップ O-ST5(※)

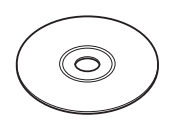

ソフトウェア (CD-ROM)S-SW8

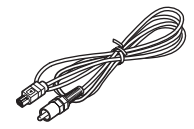

ビデオケーブル I-VC2(※)

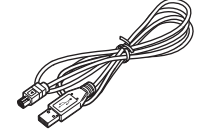

USBケーブル I-USB2 (※)

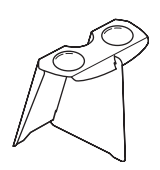

3Dイメージビュワー 0-3DV1

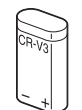

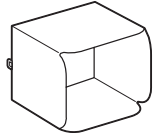

リチウム電池 CR-V3

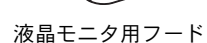

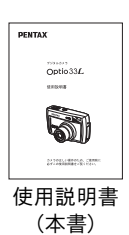

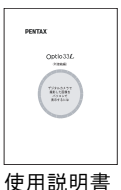

(PC接続編)

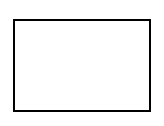

保証書

(※)の製品は、別売りアクセサリーとしてもご用意しております。 その他の別売りアクセサリーについては、「別売りアクセサリー一覧」(p.98)を ご覧ください。

## 各部の名称

#### 前面

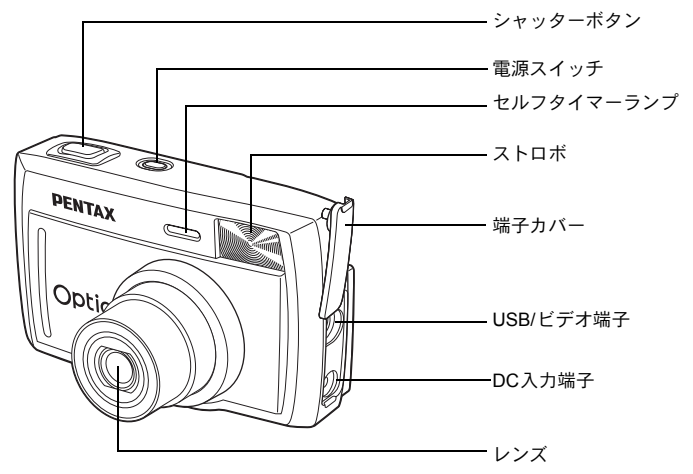

#### 背面

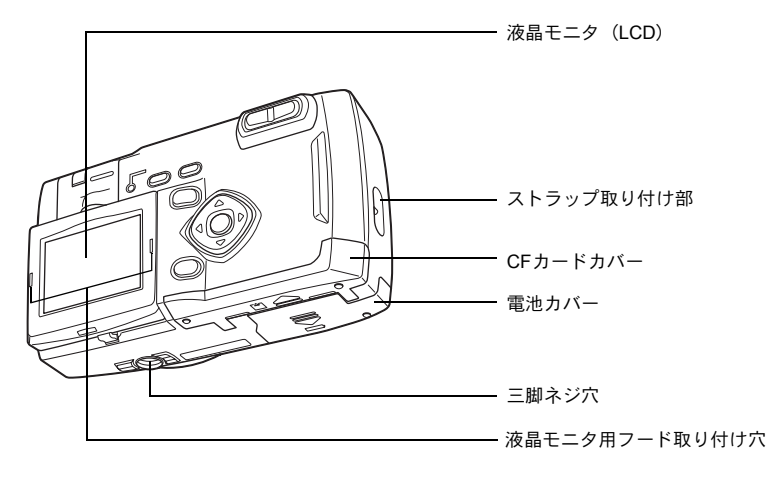

## 操作部の名称

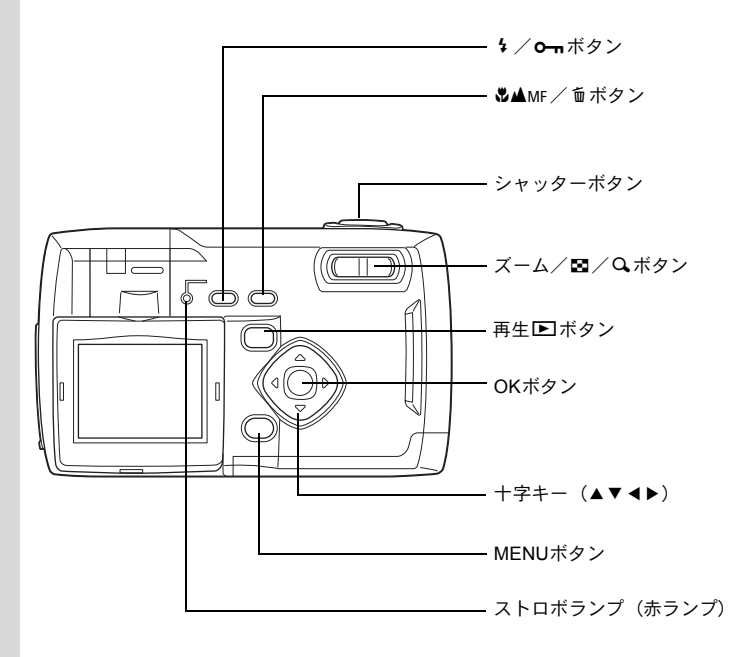

#### ガイド表示について

操作中は液晶モニタにボタン操作のガイドが表示されます。 ガイド表示では、ボタンは次のように表されます。

| 十字キー (▲) |    | MENUボタン                 | MENU |
|----------|----|-------------------------|------|
| 十字キー (▼) | ▼  | ズーム/国/Qボタン              | Q    |
| 十字キー (◀) | •  | (デジタルズーム、拡大再生時のみ)       | ~    |
| 十字キー(▶)  | ►  | 面ボタン                    | í    |
| OKボタン    | OK | <b>0</b> - <b>ホ</b> ボタン | F    |

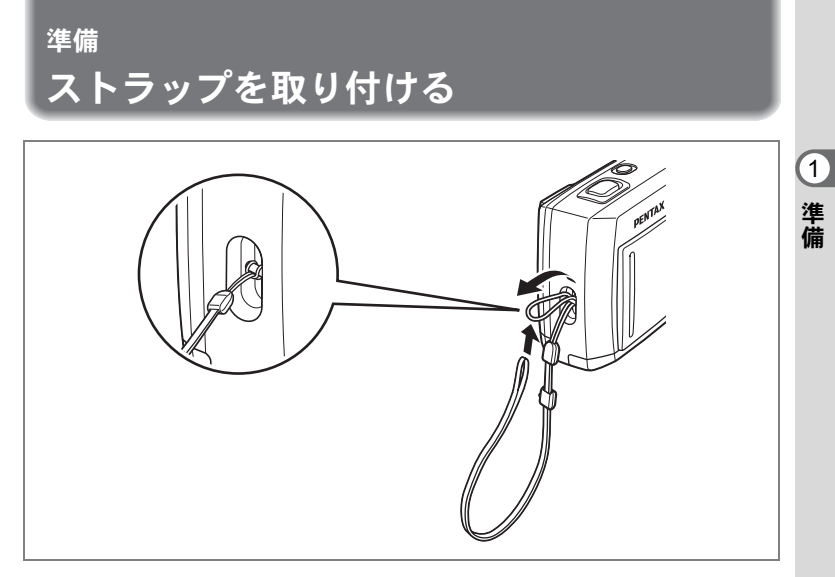

ストラップの細いひもを、ストラップ取り付け部に通して取り付けま す。

電源を準備する

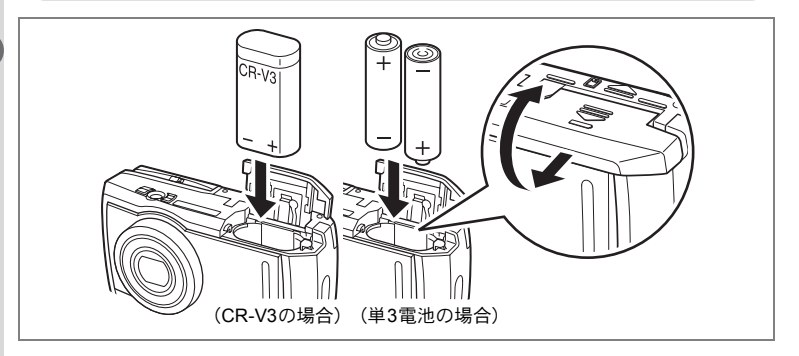

## 電池をセットする

カメラに電池をセットします。電池はCR-V3を1本か、単3リチウム電 池、単3ニッケル水素電池、単3アルカリ電池のいずれか2本を使用しま す。

- 1 電池カバーを ()の方向にずらして、引き上げる
- 2 電池の向きを電池室内の⊕⊖表示に合わせて、挿入する
- 3 電池カバーを閉めて、水平方向に押し込む

長時間ご使用になるときは、ACアダプタキットK-AC5Jをご使用ください(p.14)。

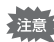

XE

- CR-V3(同梱の電池)、単3リチウム電池、単3アルカリ電池は充電式ではありません。
- 電源スイッチがオンのときは、電池カバーを開けたり、電池を取り出したりしないでください。
- 長い間使わないときは、電池を取り出しておいてください。長期間入れたままにしておくと、電池が液もれをすることがあります。
- 長時間電池を取り外して、新しく電池を入れたときに日時がリセット されていたら、「日時を設定する」(p.19)の手順に従って、設定しな おしてください。
- 電池は正しく入れてください。間違った向きに入れると、故障の原因 になります。

#### 撮影可能枚数と再生時間(常温・電池交換時)

●撮影(ストロボ使用率50%)

|        | 撮影枚数    |
|--------|---------|
| CR-V3  | 約 650 枚 |
| 単3リチウム | 約 400 枚 |
| ニッケル水素 | 約 270 枚 |
| 単3アルカリ | 約 70 枚  |

●再生

|        | 再生時間    |
|--------|---------|
| CR-V3  | 約 450 分 |
| 単3リチウム | 約 300 分 |
| ニッケル水素 | 約 200 分 |
| 単3アルカリ | 約 70 分  |

この数値は、当社の測定条件によるものです。撮影モード、撮影状況により異なります。

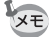

使用環境温度が下がると、電池の性能が低下しますので、寒冷地で使用する場合は、予備の電池を用意して、衣服の中で保温するなどしてご使用ください。なお、一旦低下した電池の性能は、常温の環境で元に戻ります。

- 単3アルカリ電池は特性上、カメラの性能を十分に発揮させられない 場合がありますので、緊急用として以外は、使用をおすすめしません。
- 海外旅行、寒冷地での撮影や写真をたくさん撮るときは、予備電池をご用意ください。

#### 電池の残量表示

液晶モニタに表示されたで、電池の残量を確認できます。

|              | (緑点灯)       | : | 電池がまだ十分に残っています。      |
|--------------|-------------|---|----------------------|
| $\downarrow$ |             |   |                      |
|              | (黄色点灯)      | : | 残量が少なくなった状態です。       |
| $\downarrow$ |             |   |                      |
|              | (赤点灯)       | : | 残量がほとんどありません。        |
| $\downarrow$ |             |   |                      |
| 「電池容りました     | 量がなくな<br>:」 | : | メッセージの表示後、電源オフとなります。 |

1 準備

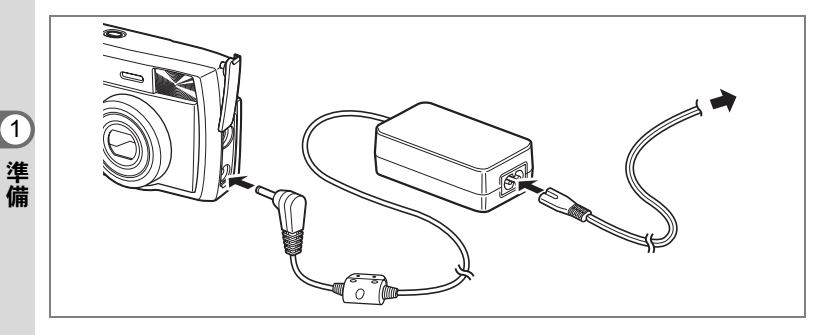

## ACアダプタを使用する

液晶モニタを長時間ご使用になるときや、パソコンと接続するときは、 ACアダプタキットK-AC5J(別売)のご使用をおすすめします。

- 1 カメラの電源が切れていることを確認してから、端子カ バーを開ける
- 2 ACアダプタのDC端子を、カメラのDC入力端子に接続する
- 3 ACコードをACアダプタに接続する
- 4 コンセントに電源プラグを差し込む
- ・ACアダプタを接続または外すときは、必ずカメラの電源が切れた状態で行なってください。
  - カメラやACアダプタ、ACコード端子、コンセントはしっかり差し込んでください。カメラがCFカードにデータを記録、または読み出している間に接続部が外れると、データが破壊されます。
  - ACアダプタをご使用になるときはACアダプタキットK-AC5Jの使用 説明書をあわせてご覧ください。
  - ACアダプタを接続しても、カメラ内の充電池を充電することはできません。

## CFカードをセットする/取り出す

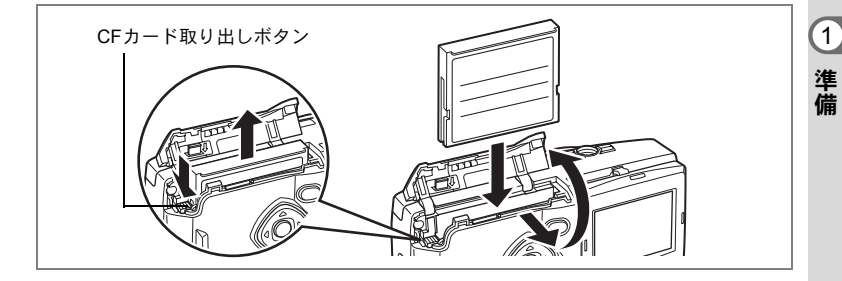

撮影した画像は、コンパクトフラッシュ(CF)カードに記録されます。 CFカード(市販品)をセットするときや取り出すときは、必ず電源を オフにしてください。

#### セットする

- **1** CFカードカバーを、)の方向にずらして引き上げる
- 2 CFカードのラベル (▲印のある) 面をレンズ側に向け、奥まで押し込む
- 3 CFカードカバーを閉じる

#### 取り出す

- **1** CFカードカバーを、)の方向にずらして引き上げる
- 2 CFカード取り出しボタンを押し、カードを取り出す
- 3 CFカードカバーを閉じる

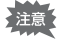

- ・電源がオンのときに、CFカードカバーを開けると、警告音が鳴り、 強制的に電源オフになります。
  - ・ 画像を保存中にCFカードカバーを開けると、保存は中断されます(画像は保存されません)。

#### ●記録サイズ/画質と撮影可能枚数の目安

| 画質        | S.ファイン/ | ファイン/ | エコノミー/ | 動画              |
|-----------|---------|-------|--------|-----------------|
| 記録サイズ     | ***     | **    | *      | (320 	imes 240) |
| 2048×1536 | 8       | 16    | 33     |                 |
| 1600×1200 | 13      | 27    | 60     | 20 秋文 2 七 … ト   |
| 1024×768  | 24      | 50    | 89     | 30 19 × 2 C 7 F |
| 640×480   | 50      | 89    | 128    |                 |

表の数値は、16MBのCFカードを使用した場合の枚数です。

 この数値は、当社で設定した標準撮影条件によるもので、被写体、撮影状況、 撮影モード、使用するCFカードなどにより変わります。

#### CFカード使用上の注意

- CFカードカバーを開けるときは、必ず電源を切った状態で行ってください。
- カメラ使用直後にCFカードを取り出すと、カードが熱くなっている場合がありますのでご注意ください。
- CFカードへのデータ記録中や、画像の再生中、またはUSBケーブルでパソコンと 接続中には、CFカードカバーを開けたり電源を切ったりしないでください。デー タの破損やカードの破損の原因となります。
- CF カードは、曲げたり強い衝撃を与えないでください。また、水に濡らしたり、 高温になる場所に放置しないでください。
- 未使用または他のカメラで使用したカードは、必ずフォーマットしてからご使用 ください。フォーマットについては「CFカードをフォーマットする」(p.85)を ご覧ください。
- CF カードのフォーマット中には絶対に CF カードカバーを開けないでください。 カードが破損して使用できなくなることがあります。
- CFカードに保存したデータは、以下の条件で消去される場合がありますので、ご 注意ください。消去されたデータについては、当社では一切の責任を負いません ので、あらかじめご了承ください。
  - ・ 使用者がCFカードの取り扱いを誤ったとき
  - CFカードを静電気や電気ノイズのある場所に置いたとき
  - 長期間カードを使用しなかったとき
  - CF カードにデータ記録中、またはデータ読み出し中にカードを取り出したり、 ACアダプタやバッテリーを抜いたとき
- CFカードには寿命があります。長期間使用しない場合は、保存したデータが読めなくなることがあります。必要なデータは、パソコンなどへ定期的にバックアップを取るようにしてください。
- ・ 静電気や電気ノイズの発生しやすい場所での使用や、保管は避けてください。
- 急激な温度変化や、結露が発生する場所、直射日光のあたる場所での使用や保管 は避けてください。

液晶モニタを回転させる (フレキシブル液晶モニタ)

液晶モニタを上下に180°、左右に180°回転させることができます。 セルフポートレートを撮影するときなど、画面を確認しながら撮影す ることができます。液晶モニタが回転すると、画面表示も連動して変 わります(鏡像)。

液晶モニタを引き上げます。

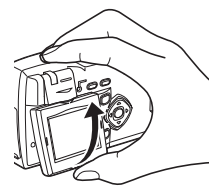

 左右一方向に 180°回転させる とができます。

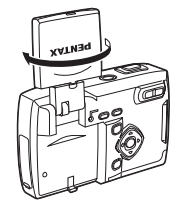

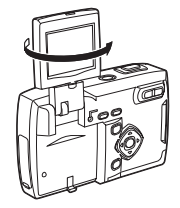

1

準備

 明るい屋外など、液晶モニタが 見にくいときは、付属の液晶モニタ用フードを装着します。

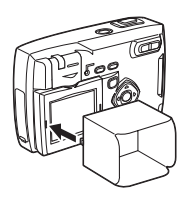

★モ デジタルカメラを使用しないときは、液晶モニタを保護するために、液 晶モニタ部を裏面(表面:PENTAXロゴ)に回転させて収納すること ができます。

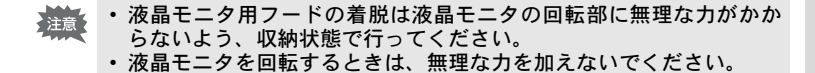

## 初期設定をする

1 準備

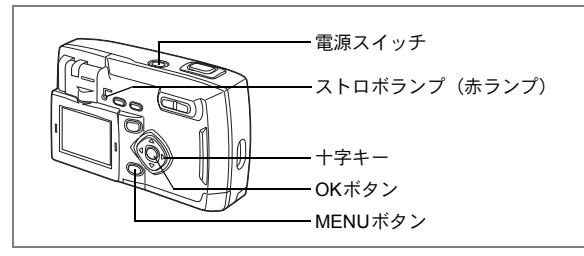

カメラの電源を入れたときに、「Initial Setting」(初期設定)の画面が表示された場合は、下記の手順にしたがって、言語と現在の日時を設定してください。日時設定の画面が表示された場合は、次ページの「日時を設定する」の手順にしたがって現在の日時を設定してください。なお、はじめてカメラの電源を入れたときに、現在の日時と異なる場合は、「日付の表示スタイル・日付/時刻を変更する」(p.86)にしたがって、正しい日時を設定してご使用ください。

## 言語を設定する

使用する言語を日本語に設定します。

 1 +字キー(◀▶)を押して、「日本語」を 選ぶ

「日本語」を選んだときにTYO(都市)、□(夏時間)、NTSC(ビデオ出力)が右図のように表示されていたら、手順5に進んでください。

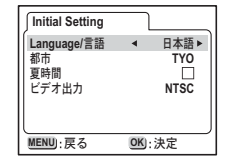

2 +字キー (▼)を押す

青の四角枠が都市に移動します。

- 3 十字キー(◀▶)を押して、TYO(東京)を表示させる
- 4 手順3を繰り返して、 ≤ を□(オフ)、 PALをNTSCに設定する
- 5 OKボタンを押す

日時を設定する画面が表示されます。

## 日時を設定する

日時の表示スタイルと現在の日付/時刻を設定します。

1 十字キー(▲▼)を押して、日付の表示 スタイルを設定する

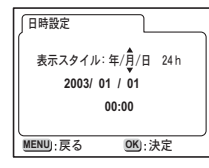

1

準備

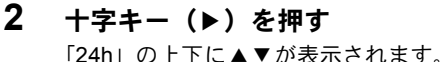

| 日時設定              |                      |
|-------------------|----------------------|
| 表示スタイル:<br>2003/0 | 年/月/日 244h<br>1 / 01 |
|                   | 00:00                |
| MENU):戻る          | <br>OK):決定           |

3 十字キー(▲▼)を押して、24h(24時間表示)または12h(12時間表示)を設定する

十字キー(▲▼)を押して、西暦年を設

4 十字キー(▶)を押す 「西暦年」の上下に▲▼が表示されます。

| 日時設定              |                               |
|-------------------|-------------------------------|
| 表示スタイル:<br>2003/0 | :年/月/日 24.h<br>h <b>1 /01</b> |
|                   | 00:00                         |
| MENU):戻る          | OK):決定                        |

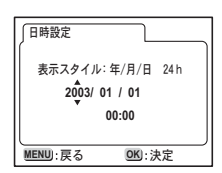

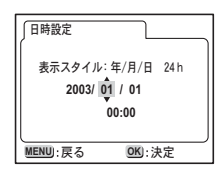

6 **十字キー (▶)を押す** 「月」の上下に▲▼が表示されます。

5

定する

## 7 +字キー (▲▼) で月を設定し、+字 キー (▶) を押す

「日」の上下に▲▼が表示されます。

8 手順7を繰り返して、「日」「時」「分」を 設定する

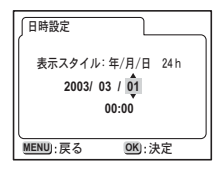

### 9 設定が終了したら、OKボタンを押す

撮影できる状態になります。メニュー操作で設定した場合はメニュー 画面に戻りますので、もう一度OKボタンを押してください。

- ・初期設定の途中で MENU ボタンを押すと、それまで設定した内容が キャンセルされますが、撮影することはできます。この場合は、次回 電源を入れたときに再度、初期設定を行う画面が表示されます。
  - ここで設定した内容は、設定後メニュー操作で変更することができます。メニューの呼び出し方は「日付の表示スタイル・日付/時刻を変更する」(p.86)をご覧ください。

1

準備

準備

## クイックスタート

## 静止画を撮影する

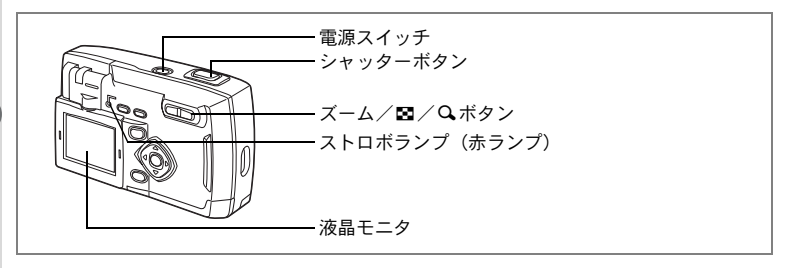

簡単に静止画を撮影します。初期設定では、ストロボは明るさに応じ て自動的に発光します。

## 1 電源スイッチを押す

電源がオンになります。

## 2 液晶モニタを見る

液晶モニタの中央のフォーカスフレームの中 が、自動でピントが合う範囲です。ズームボタ ンを押すと被写体の大きさが変わります。 ↓ 被写体が大きく写ります。 ↓ 被写体が小さく写ります。

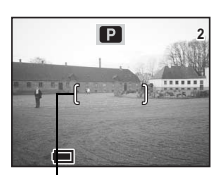

フォーカスフレーム

## 3 シャッターボタンを押す

撮影した画像が液晶モニタに0.5秒間表示(クイックビュー)されま す。撮影した画像はCFカードに保存されます(CFカードに保存中は 赤のランプが点滅します)。

#### シャッターボタンの押しかた

シャッターボタンは「半押し」と「全押し」の2段階になっています。

●半押し

シャッターボタンを軽く押すと(半押し)、ピント位置、露出、ホワイ トバランスがロックされます。シャッター速度、絞り値は、シャッター ボタンを半押ししたときだけ表示されます。液晶モニタやストロボラ ンプは次のような情報を表します。

#### 1.フォーカスフレーム

ピントが合うと枠が緑色に点灯します。ピントが合っていないときは 表示されません。

#### 2.ストロボランプ

|    | ストロボランプ(赤) |
|----|------------|
| 点灯 | ストロボ発光表示   |
| 点滅 | 充電中        |

ストロボ充電中は撮影できません。

#### ●全押し

シャッターボタンを下まで押すと(全押し)、撮影されます。

#### クイックビュー

撮影直後に画像が表示される「クイックビュー」は、初期設定では0.5 秒間表示されます。クイックビュー表示中に 面ボタンを押すと、「消去」 メニューが表示されます。「消去」を選び、OKボタンを押すとその画像 を消去することができます。

クイックビューの表示時間を設定する IIP.46

## クイックスタート

## 静止画を再生する

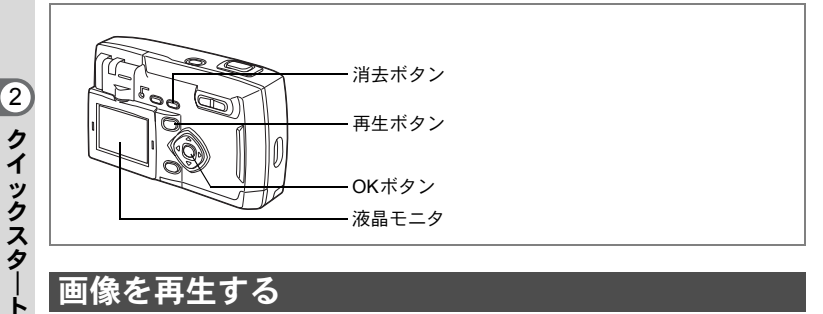

## 画像を再生する

静止画を再生します。

#### 1 撮影後に再生ボタンを押す

撮影した画像が液晶モニタに表示されます。 +字キー(▼)を押すと、画像が90°、180°、 270°と回転して表示されます。 縦位置で撮影した画像を見やすく表示するこ とができます。

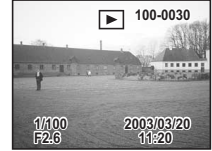

#### 表示した画像を消去するには

画像表示中に面ボタンを押すと、消去画面が表 示されます。十字キー(▲)を押して「消去」 を選び、OKボタンを押すとこの画像を消去す ることができます。 もう一度再生ボタンを押すか、シャッターボタ ンを半押しすると、撮影できる状態に戻りま す。

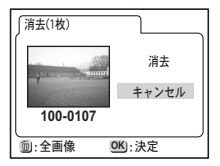

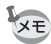

- ・再生画面に切り替えると「ファイルNo.」の数字の最も大きい画像が 最初に表示されます。
  - 液晶モニタに表示された画像は、ズーム/国/Qボタンで拡大して 見ることもできます。

拡大して再生する ☞p.74

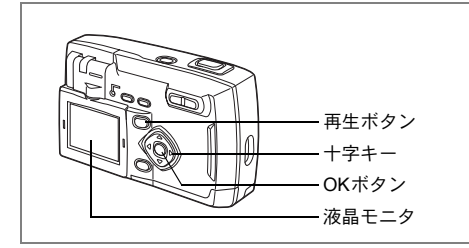

## 前後の見たい画像を再生する

静止画を前後に一枚ずつ送って再生します。

1 撮影後に再生ボタンを押す

撮影した画像が液晶モニタに表示されます。

## 2 +字キー (◀▶)を押す

(③) 前の画像が表示されます。

(③) 次の画像が表示されます。

画像表示中に面ボタンを押すと、消去画面が表示されます。

「消去」を選び、OKボタンを押すとこの画像を消去することができます。

もう一度再生ボタンを押すか、シャッターボタンを半押しすると、撮 影できる状態に戻ります。

- XE
- ・動画は、1コマ目の画像が表示されます。
  - ・ 画像が保存されていないときは、「画像がありません」と表示されます。

## クイックスタート

## CFカードの活用方法

このカメラで撮影した画像はCFカードに記録され ます。CFカードに記録された画像は、カメラ本体 で見たり、パソコンに転送したり、プリントしたり できます。

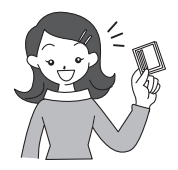

#### カメラで見る

デジタルカメラの便利なところは、撮ったその場で すぐに画像を確認できること。構図や明るさを確認 して、失敗してもまた撮り直しできます。

静止画を再生する™p.74

#### テレビで見る

みんなでわいわい見るときは、テレビ再生が便利。ビデオケーブルでカ メラをテレビに接続すると、画像をテレビ画面で見ることができます。

テレビで画像を見るI☞p.81

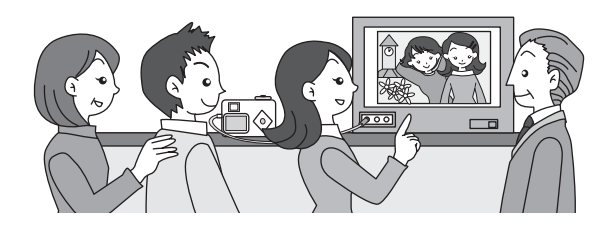

#### パソコンで見る

USBドライバのインストールは最初の1回だけ、後はカメラをUSBケー ブルで接続して、画像を読み込ませるだけで、撮った画像をパソコン で見たりパソコンに転送して加工したりできます。また、カメラから CFカードを取り出してカードリーダを使ってデータを転送したり、 ノートパソコンの場合は、CFカードをセットしたカードアダプタを カードスロットに挿入して画像データを転送できます(カメラからCF カードを取り出して、他の機器を利用して画像を転送する場合は、お 使いになる機器の使用説明書もご覧ください)。

☞別冊「デジタルカメラで撮影した画像をパソコンで表示するには」

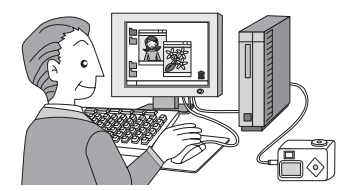

#### プリントサービスで見る

画像を記録したCFカードをプリント取扱い店に持っていくと、従来の 写真と同様にプリント注文できます。

あらかじめDPOF(Digital Print Order Format)の設定をしてからDPOF対応のプリント取扱い店に持っていくと、プリント枚数を指定したり、写真に日付を入れることができます。

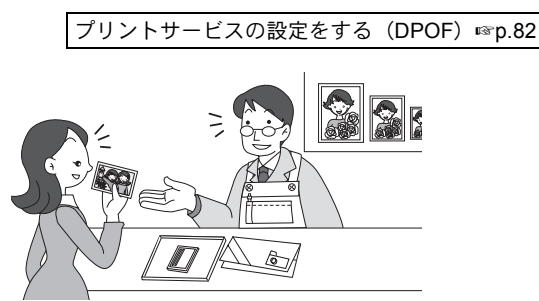

2

クイ

ックスタート

## <sub>機能共通操作</sub> 電源をオン/オフする

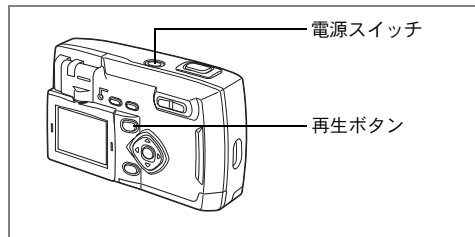

## 1 電源スイッチを押す

電源がオンになります。電源をオンにすると、レンズカバーが開き、 レンズが前に出ます。

もう一度電源スイッチを押すと、電源がオフになります。

## 再生専用モード

再生ボタンを押しながら、電源をオンにすると、「再生専用モード」で 起動します。

- •「再生専用モード」で起動させると、レンズは閉じたままで前に出て きません。
- •「再生専用モード」から「撮影モード」へ切り替えるには、一旦電源 をオフにしてから、もう一度オンにしてください。

静止画を再生する™p.24

3

機能共通操作

## ボタンの機能を使用する

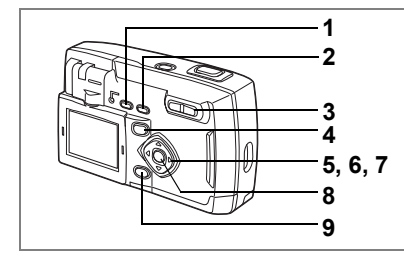

## 撮影モード時

1 チボタン

ストロボの発光方法を切り替えます。(☞p.38)

2 **♥▲**MFボタン

撮影方法を次のように切り替えます。(☞p.36) マクロモード(☞p.36)、遠景モード(☞p.36) マニュアルフォーカス(☞p.36)

3 ズームボタン

被写体の大きさを変えます。(☞p.68)

4 再生ボタン

再生モードに切り換えます。(☞p.35)

5 十字キー(◀▶)

露出補正をします。(☞p.71)

6 十字キー(▲)

連続撮影、セルフタイマー撮影を選びます。(187p.66, 67)

7 十字キー (▼)

バーチャルモードダイヤルを表示して撮影モードを切り替えます。 (☞p.35)

8 OKボタン

メニュー項目を決定します。

**9** MENUボタン

「撮影機能」「詳細設定」のメニュー項目を表示します。(☞p.31)

3

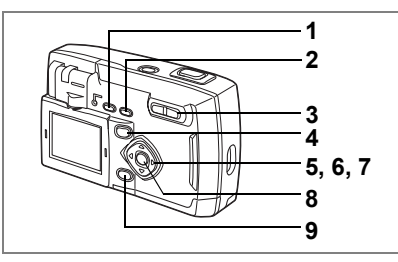

## 再生モード時

#### 1 onボタン

画像を消去できないようにします。(☞p.80)

### 2 面ボタン

画像を消去します。(☞p.78)

## 3 ズーム/四/Qボタン

「通常再生」時に図を押すと、一度に9画像を表示します。 「拡大再生」時に液晶モニタに表示される画像の大きさを変えます。 (☞p.74)

#### **4** 再生/ ■ボタン

撮影モードに切り換えます。

### 5 十字キー (◀▶)

前後の見たい画像を表示します。(☞p.25)

### 6 十字キー(▲)

DPOFの設定を行います。(☞p.82)

## 7 十字キー (▼)

再生中の画像を時計回りに90°、180°、270°回転して表示します。 (☞p.24)

### **8** OKボタン

メニュー項目を決定します。

### **9** MENUボタン

「再生機能」「詳細設定」のメニューを表示します。(☞p.31)

3

MENUを設定する

MENUボタンを押すと、液晶モニタにメニューが表示されます。メ ニューを使用して、機能の設定や設定した内容をメモリ(保存)した り、カメラの設定を変更することができます。

### メニューの操作方法

メニュー操作中は、液晶モニタにガイドが表示されます。

#### 1 MENUボタンを押す

メニュー画面が表示されます。選択されている部分は四角の枠で表示 されます。

2 +字キー (◀▶)を押す

十字キー(◀▶)でメニュー画面が切り替わります。

## 3 十字キー(▲▼)で項目を選択する

十字キー(▲▼)で選択枠が上下に移動します。

4 十字キー(◀▶)で設定を切り替える または選択画面があるときは、十字キー(▶)で選択画面 に移行する

設定が終了したら、OKボタンを押すとメニュー画面に戻ります。

5 OKボタンを押す

設定が保存され、撮影または再生できる状態に戻ります。

OKボタンを押してメニュー画面を閉じても、電源をオンにしたまま電 池を取り出したりするなど誤った操作で電源をオフすると設定は保存 されません。 3

機能共通操作

#### 操作の一例(撮影モードでMENUボタンを押した場合)

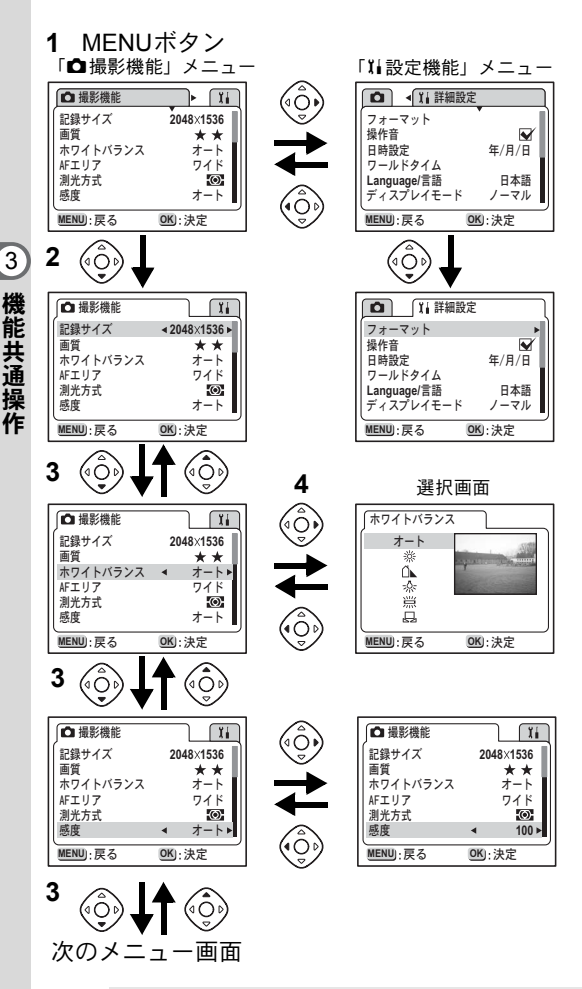

メニュー表示中にシャッターボタンを半押しするか、またはズームボタンを押すと設定を保存して、撮影モード(再生専用モードの場合は再生画面)に切り替わります。

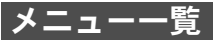

#### 「□撮影機能」 メニュー

○…設定の変更が可能です

×…設定の変更は無効です

| 項目           | 内容                                     | 初期値                 | <ul> <li>Pピク</li> <li>チャー</li> <li>モード (4)</li> <li>▶■1 33</li> <li>● 単、</li> </ul> | ğ              | 参照   |
|--------------|----------------------------------------|---------------------|-------------------------------------------------------------------------------------|----------------|------|
| 記録サイズ        | 画像の画素数が選べます                            | 2048×1536           | 0                                                                                   | 320×240<br>に設定 | p.39 |
| 画質           | 画像の圧縮率が選べます                            | **                  | 0                                                                                   | ×              | p.40 |
| ホワイトバラ<br>ンス | 撮影時の光の状態に合わせ<br>て色を調整します               | オート                 | 0                                                                                   | 0              | p.41 |
| AFエリア        | オートフォーカスの対象に<br>なる範囲を変更します             | ワイド                 | 0                                                                                   | ×              | p.43 |
| 測光方式         | 露出を決定する測光方式を<br>設定します                  | ◙(分割)               | 0                                                                                   | ×              | p.44 |
| 感度           | 感度を設定します                               | オート                 | 0                                                                                   | ×              | p.45 |
| デジタルズー<br>ム  | デジタルズーム撮影ができ<br>ます                     | ☞ (オン)              | 0                                                                                   | ×              | p.69 |
| クイッビュー       | クイックビューの表示時間<br>を設定します                 | 0.5s<br>(0.5秒)      | 0                                                                                   | 0              | p.46 |
| ソフト量         | ピクチャーモードのソフト<br>モードのソフト量を設定し<br>ます。    | 4段目                 | 0                                                                                   | ×              | p.52 |
| 露出ブラケッ<br>ト量 | 露出オートブラケットのブ<br>ラケット量を設定します。           | $\pm 0.3 \text{EV}$ | 0                                                                                   | ×              | p.65 |
| WBブラケット<br>量 | ホワイトバランスオートブ<br>ラケットのブラケット量を<br>設定します。 | ±1                  | 0                                                                                   | ×              | p.65 |
| 3Dモード        | 3D写真の鑑賞方法を設定し<br>ます                    | 平行法                 | 0                                                                                   | ×              | p.58 |
| モードメモリ       | 電源オフ時に撮影機能の設<br>定値をメモリします              |                     | 0                                                                                   | ×              | p.72 |
| シャープネス       | シャープネスを設定します                           | 標準                  | 0                                                                                   | ×              | p.47 |
| 彩度           | 彩度を設定します                               | 標準                  | 0                                                                                   | ×              | p.48 |
| コントラスト       | コントラストを設定します                           | 標準                  | 0                                                                                   | ×              | p.49 |

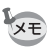

「×」の項目は、メニュー画面上では設定を変更できますが、作動には 反映されません。

3 機能共通操作

### 「▶再生機能」メニュー

| 項目      | 内容                    | 初期値      | 参照   |
|---------|-----------------------|----------|------|
| スライドショウ | 保存された画像を連続して再生しま<br>す | 3s(3秒間隔) | p.77 |

### 「♫詳細設定」メニュー

| 項目          | 内容                              | 初期値        | 参照   |
|-------------|---------------------------------|------------|------|
| フォーマット      | CFカードをフォーマットします                 | キャンセル      | p.85 |
| 操作音         | ボタン操作音を設定します                    | ☞ (オン)     | p.87 |
| 日時設定        | 日付/時刻を設定します                     | 2003/01/01 | p.86 |
| ワールドタイム     | ワールドタイムを設定します                   | □ (オフ)     | p.88 |
| Language/言語 | メニューやメッセージを表示する言<br>語を切り替えます    | 日本語        | p.86 |
| ディスプレイモード   | 撮影モードおよび再生モードの表示<br>モードを切り替えます。 | ノーマル       | p.90 |
| 画面効果        | 液晶画面の表示を流れるように表示<br>させます        | ☞ (オン)     | p.92 |
| ビデオ出力       | ビデオ出力方式を設定します                   | NTSC       | p.87 |
| 背景色         | 液晶画面の背景を設定します。                  | 青          | p.92 |
| オートパワーオフ    | 節電機能を設定します                      | 3m(3分)     | p.93 |
| LCDの明るさ     | 液晶モニタの明るさを設定します                 | 標準         | p.93 |
| リセット        | 設定を初期値に戻します                     | キャンセル      | p.93 |

<sub>撮影</sub> <u>撮影のた</u>めの機能を設定する

## モードを切り替える

撮影ができる状態を撮影モード、再生や消去ができる状態を再生モー ドといいます。

### 撮影モードと再生モードを切り替える

撮影モードから再生モードへは、再生ボタンを押して切り替えます。

 再生モードから撮影モードへは、再生ボタンを押すか、シャッターボ タンを半押して切り替えます。

撮影モードを選ぶ

撮影モードはバーチャルモードダイヤルを表示して選択します。8種類 の撮影モードがあります。

| P          | 標準モード            | すべての機能を設定して撮影できます。                                           | p.50 |
|------------|------------------|--------------------------------------------------------------|------|
| ▲<br>(初期値) | ピクチャーモード         | 撮影するシーンにあわせた設定で撮影し<br>ます。8種類のピクチャーモードが用意さ<br>れています(初期値は☆です)。 | p.51 |
| 6          | 夜景モード            | 夜景など暗いシーンを撮影します。                                             | p.53 |
| <b>,9</b>  | 動画モード            | 動画を撮影します。                                                    | p.54 |
|            | パノラマアシスト<br>モード  | パノラマを設定して撮影します。                                              | p.56 |
| 3D         | 3D 撮影モード         | 3D 画像を撮影します。                                                 | p.58 |
| 0          | デジタルフィル<br>ターモード | カラーフィルタを設定して撮影します<br>(初期値は白黒です)。                             | p.63 |
| ◎<br>(初期値) | オートブラケット<br>モード  | オードブラケット撮影を行います(初期<br>値は��_です)。                              | p.64 |

## 1 撮影モードで十字キー (▼)を押す

バーチャルモードダイヤルが表示されます。

2 十字キー(▲▼)で設定したいモードを 選ぶ

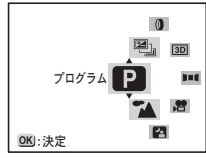

絵記号が拡大表示されます。

「ピクチャーモード」「デジタルフィルターモー

ド」「オートブラケットモード」の場合は、さらに十字キー(▶)を 押して詳細を設定します。

## 3 OKボタンを押す

選んだ撮影モードのアイコンが表示され、撮影できる状態に戻りま す。 (4)

撮影

■MFボタン

## フォーカスの設定を変える

フォーカスモード

| (4)      |  |
|----------|--|
| 10       |  |
| <b>坂</b> |  |

| (表示なし) | オートフォーカス<br>モード   | シャッターボタンを半押ししたときに、AFエリア<br>にあるものにピントを合わせます。被写体までの<br>距離が40cm以上のときに使用します。      |
|--------|-------------------|-------------------------------------------------------------------------------|
| , T    | マクロモード            | 被写体までの距離が約10cm~50cmのときに使用<br>します。シャッターボタンを半押ししたときに、<br>AF エリアにあるものにピントを合わせます。 |
| ▲      | 遠景モード             | 遠くにあるものを撮影するときに使用します。                                                         |
| MF     | マニュアルフォーカ<br>スモード | 手動でピントを合わせます。                                                                 |

# 1 撮影モードで **W**▲MF 押すたびにフォーカスモードが切り替わり、設定値が液晶モニタに表示されます。

設定したフォーカスモードで撮影できます。

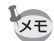

できません。

- フォーカスモードの初期値は「オートフォーカスモード」です。
  - ・動画モード(☞p.54)では「オートフォーカスモード」のみになります。
     ・ピクチャーモード(☞p.51)、パノラマアシストモード(☞p.56)、3D 撮影モード(☞p.58)では「マニュアルフォーカスモード」の設定は
#### マニュアルでフォーカスを設定する

MF時は、十字キー(◀▶)を押すと画面中央部が液晶モニタいっぱい に拡大表示されます。

表示されたモニタ画像を見ながら、十字キーでピントをあわせます。

(Ô) 遠くにピントが合います。

(ô) 近くにピントが合います。

フォーカス位置が決まったら、十字キー(◀▶)以外のボタンを押す か、または十字キーから指を離して約2秒たつと、通常の撮影画面に切 り替わります。

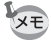

 ・設定しているときに、十字キー(▲▶)を押し続けると、速くピント 合わせができます。

・デジタルズームで最大倍率付近では拡大表示されません。

フォーカスモードを保存する™p.72

4

5 ボタン

### ストロボの発光方法を選択する

| $i \rightarrow - i \rightarrow i$ |           |                                                 |
|-----------------------------------|-----------|-------------------------------------------------|
| (表示なし)                            | オート       | 明るさに応じて自動的にストロホを発光します。                          |
| Ð                                 | 発光禁止      | 明るさにかかわらず常にストロボは発光しませ<br>ん。                     |
| 4                                 | 強制発光      | 明るさにかかわらず常にストロボを発光します。                          |
| ®_A                               | オート+赤目軽減  | ストロボの光が目に反射して、赤く写るのを軽減<br>します。自動的にストロボを発光します。   |
| ®,                                | 強制発光+赤目軽減 | ストロボの光が目に反射して、赤く写るのを軽減<br>します。<br>常にストロボを発光します。 |

- 撮影モードが 着にセットされているか、連続撮影、または遠景モードに設定されているときは、常に発光禁止になります。
  - ストロボ撮影時には、測光のための補助光として撮影前に必ずストロ ボを一度発光させます。
  - 「オート+赤目軽減」または「強制発光+赤目軽減」では、撮影の前に、瞳を小さくさせるためにストロボを一度発光させ、少し間をおいてからストロボ撮影をします。

#### **1** 撮影モードで + ボタンを押す

押すたびに発光方法が切り替わり、マークが液晶モニタに表示されま す。

設定したストロボ発光方法で撮影ができる状態になります。

ストロボランプの状態☞p.23

ストロボ発光方法を保存する™p.72

4 撮影

XE

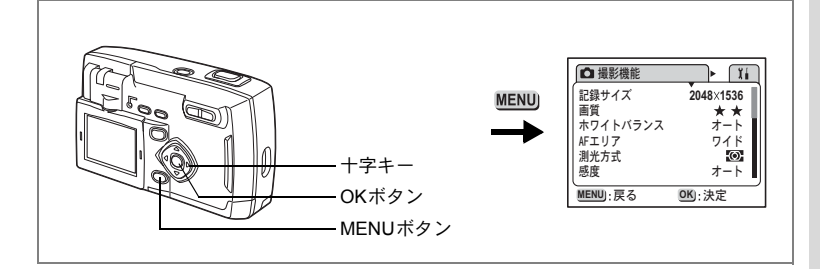

#### 🕑 ピクチャーモード 🗛 💵 🛯 🛈 🖳

### 記録サイズを選択する

画像の記録画素数を「2048×1536」「1600×1200」「1024×768」「640 ×480」から選べます。

画素数が多くなるほど、画像が大きくなり容量も増えます。 また、画像の容量は設定している画質によっても異なります。

| 2048×1536 | A4サイズでの印刷などに適しています。         |
|-----------|-----------------------------|
| 1600×1200 | A5サイズでの印刷などに適しています。         |
| 1024×768  | はがきサイズでの印刷などに適しています。        |
| 640×480   | 電子メールへの添付やホームページ作成用に適しています。 |

- 1 「□撮影機能」メニューの「記録サイズ」を選ぶ
- 2 +字キー(◀▶)で記録サイズを切り替 える
- **3** OKボタンを押す

XE

撮影ができる状態になります。

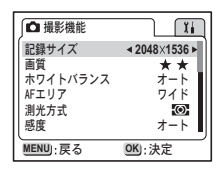

- ・「動画モード」では「320×240」に固定されます。
  - 記録サイズを大きくすると、プリントしたときに、より鮮明な画像が 得られます。

(4)

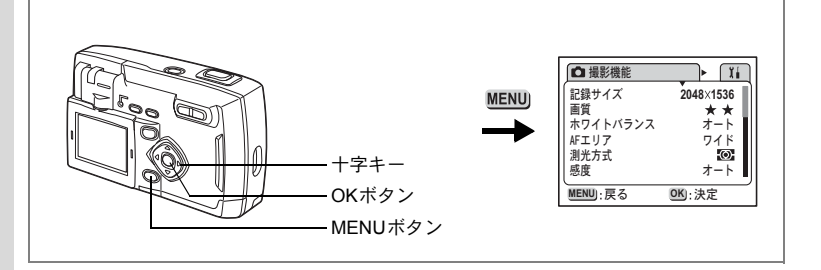

#### ▶ ピクチャーモード 🎦 💵 🛯 🖉 🖳

### 画質を選択する

画像の圧縮率が選べます。

★の数が多いほど、画質はきれいになり容量も増えます。

また、画像の容量は、設定している記録サイズによっても異なります。

| *** | S.ファイン | 圧縮率が最も低く、A4サイズなど大きな写真のプリント<br>などに適しています。      |
|-----|--------|-----------------------------------------------|
| **  | ファイン   | 圧縮率が標準で、写真のプリントおよびパソコンの画面で<br>画像を見るときに適しています。 |
| *   | エコノミー  | 圧縮率が最も高く、電子メールへの添付やホームページ作<br>成用に適しています。      |

### 1 「□撮影機能」メニューの「画質」を選ぶ

### 2 +字キー(◀▶)で画質を切り替える

### 3 OKボタンを押す

撮影できる状態になります。

| ∫ □ 撮影機能 | Ĩ.        |
|----------|-----------|
| 記録サイズ    | 2048×1536 |
| 画質       | ★ ★★►     |
| ホワイトバランス | オート       |
| AFエリア    | ワイド       |
| 測光方式     | (O)       |
| 感度       | オート       |
| MENU):戻る | OK):決定    |

(4)

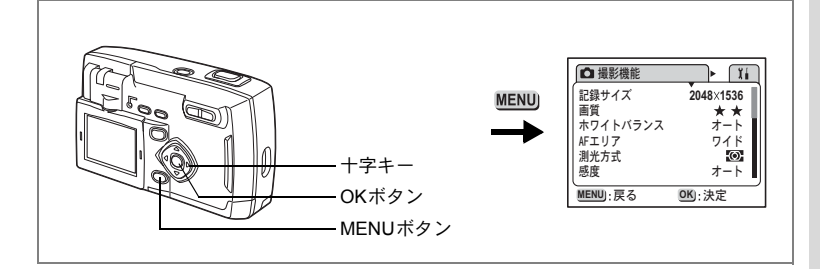

#### ▶ ピクチャーモード 🗛 😫 💵 💵 🛽 🖗 🖳

### ホワイトバランスを調整する

撮影時の光の状態に応じて画像を自然な色あいに調整できます。

| オート        | オート   | 調整をカメラにまかせます。                     |
|------------|-------|-----------------------------------|
| 桊          | 太陽光   | 太陽の下で撮影するときに設定します。                |
| ۵ <b>.</b> | 日陰    | 日陰で撮影するときに設定します。                  |
| *          | 白熱灯   | 電球など白熱灯で照明されたものを撮影するときに設定<br>します。 |
| 顺          | 蛍光灯   | 蛍光灯で照明されたものを撮影するときに設定します。         |
|            | マニュアル | 手動で調整して撮影するときに設定します。              |

### 1 「□撮影機能」メニューの「ホワイトバランス」を選ぶ

2 +字キー(▶)を押す

ホワイトバランス選択画面が表示されます。

- 3 十字キー(▲▼)で設定を切り替える。
- 4 OKボタンを2回押す

撮影できる状態になります。

ホワイトバランスを保存するI™p.72

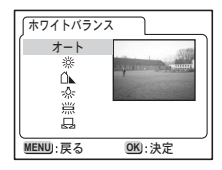

4

マニュアルで設定する

- 1 ホワイトバランス選択画面で品(マニュ アル)を選ぶ
- 2 白い紙等を画面いっぱいに入れる
- 3 OKボタンを押す

 ホワイトバランス

 オート

 ※

 公

 ※

 公

 ※

 公

 ※

 公

 ※

 公

 ※

 公

 ※

 公

 ※

 ○

 ※

 ○

 ※

 ○

 ※

 ○

 ※

 ○

 ※

 ○

 ※

 ○

 ※

 ○

 ※

 ○

 ※

 ○

 ※

 ○

 ※

 ○

 ※

 ○

 ※

 ○

 ※

 ○

 ※

 ○

 ※

 ○

 ※

 ※

 ※

 ※

 ※

 ※

 ※

 ※

 ※

 ※

 ※

 ※

 ※

 ※

 ※

 ※

 ※

4 OKボタンを押す

撮影できる状態に戻ります。

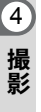

#### ₽ピクチャーモード 🗛 💵 🛯 🛈 🖳

### オートフォーカス範囲を設定する

オートフォーカスの対象となる範囲(AFエリア)を変更できます。

| ワイド  | 通常範囲              | 撮 |
|------|-------------------|---|
| スポット | フォーカスが合う範囲を狭くします。 | 彰 |
|      |                   |   |

- 1 「□撮影機能」メニューの「AFエリア」を選ぶ
- 2 十字キー(◀▶)でAFエリアを切り替 える
- 3 OKボタンを押す

撮影できる状態になります。

AFエリアの設定を保存するI™p.72

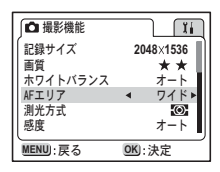

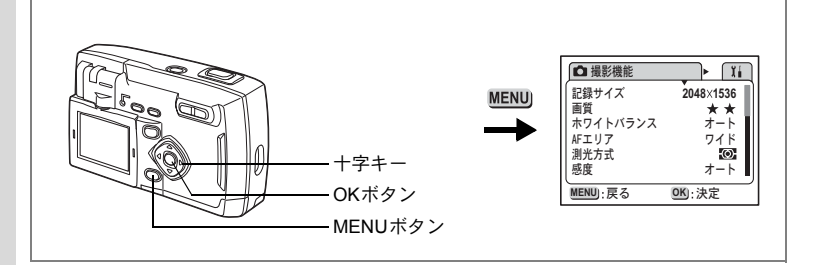

#### 🖻 ピクチャーモード 🎮 💵 🛯 🛈 🖳

### 測光範囲を設定する

画面のどの部分で明るさを測り、露出を決定するのかを設定します。

| Ø | 分割    | 画面全体をきめ細かく測光して露出を決定します。 |
|---|-------|-------------------------|
| ۲ | 中央部重点 | 画面中央を重点的に測光して露出を決定します。  |
| • | スポット  | 画面の中央のみを測光して露出を決定します。   |

- 1 「□撮影機能」メニューの「測光方式」を選ぶ
- 2 +字キー(◀▶)で測光方式を切り替え る

### 3 OKボタンを押す

撮影できる状態になります。

測光方式を保存するI™p.72

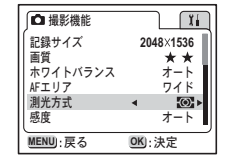

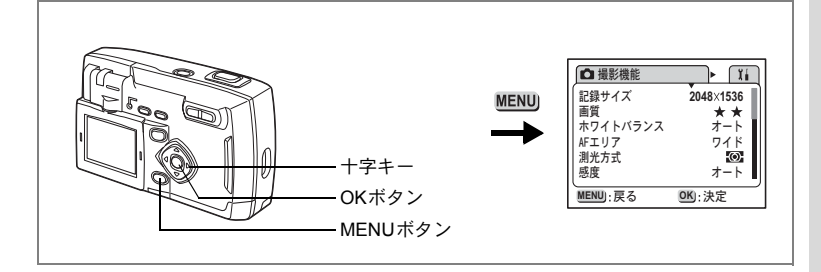

#### ₽ピクチャーモード 🗛 💵 🛯 🛈 🖳

### 感度を設定する

撮影する場所の明るさに応じて、感度を設定することができます。

| オート | 設定をカメラにまかせます。                                            | 撮 |
|-----|----------------------------------------------------------|---|
| 100 | • 感度が低い(数字が小さい)ほど、ノイズの少ないシャープな画像が                        | 彰 |
| 200 | 得られます。暗い場所ではシャッター速度が遅くなります。                              |   |
| 400 | * 窓友が向い、数子が入さい。ほこ、喧い場所でもシャッター速度を速<br>くできます。画像にはノイズが増えます。 |   |

### 1 「□撮影機能」メニューの「感度」を選ぶ

# 2 十字キー (◀▶) で感度を切り替える

# 3 OKボタンを押す

撮影できる状態になります。

| ∫◘ 撮影機能  | Ĭi                       |    |
|----------|--------------------------|----|
| 記録サイズ    | 2048×1536                | IÌ |
| 画質       | **                       | U  |
| ホワイトバランス | オート                      | I  |
| AFエリア    | ワイド                      | I  |
| 測光方式     | (O)                      | I  |
| 感度       | <ul> <li>オート▶</li> </ul> | IJ |
| MENU):戻る | OK):決定                   |    |

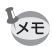

オートで設定される感度は100と200のみになります。

感度設定を保存する™p.72

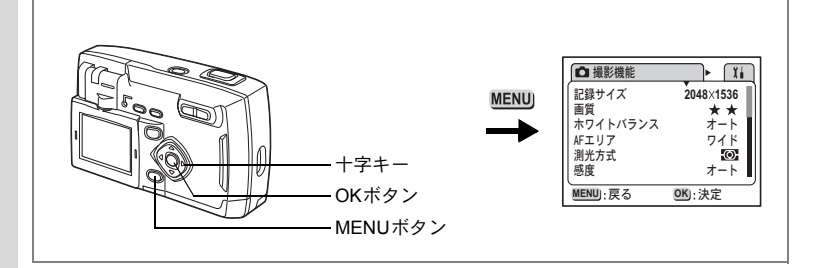

### 🖸 ピクチャーモード 🎮 💵 🛙 🛈 🖳

### クイックビューの時間を設定する

クイックビューの表示時間を0.5s(0.5秒)、1s(1秒)、2s(2秒)、3s(3秒)、5s(5秒)、OFF(表示しない)から選べます。

- 1 「□撮影機能」メニューの「クイックビュー」を選ぶ
- 2 +字キー(◀▶)で表示時間を切り替える
- 3 OKボタンを押す 撮影できる状態になります。

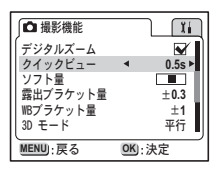

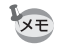

4

撮影

クイックビューの設定は、電源をオフにしても保持されます。

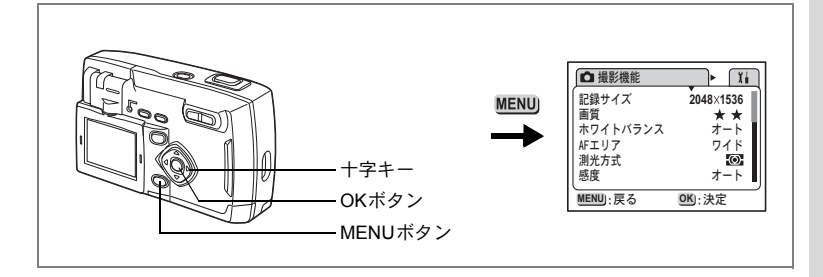

#### P ピクチャーモード P ■ 3 ■ 0 ●

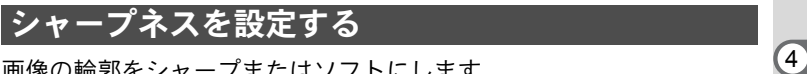

画像の輪郭をシャープまたはソフトにします。

- 1 「□撮影機能」メニューの「シャープネス」を選ぶ
- 2 十字キー(◀▶)で□■□(標準)、□■ (ハード)、■□(ソフト)を切り替える
- 3 OKボタンを押す 撮影できる状態になります。

| □ 撮影機能<br>モードメモリ<br>シャープネス<br>彩度 | ¥i               |
|----------------------------------|------------------|
| *200<br>コントラスト<br>MENUD:戻る       | ■<br>■<br>■<br>■ |

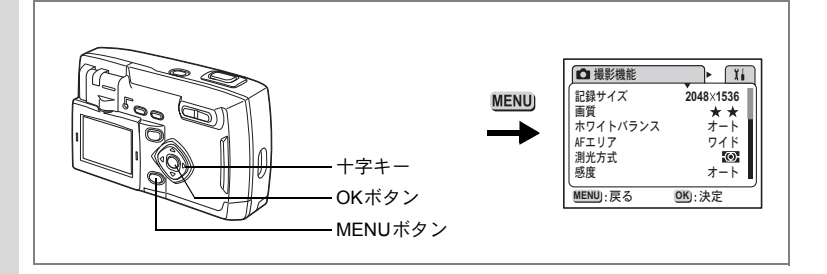

#### ▶ ピクチャーモード 🗛 💵 💵 🛽 🖗

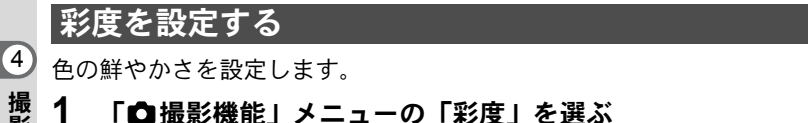

2 十字キー(◀▶)で □■□(標準)、□■ (強)、■□(弱)を切り替える

#### 3 OKボタンを押す

撮影できる状態になります。

| ▲ 撮影機能       | Ĩ.     |
|--------------|--------|
| モードメモリシャープネス |        |
| 彩度           | ∢      |
| コントラスト       |        |
| MENU):戻る     | OK):決定 |

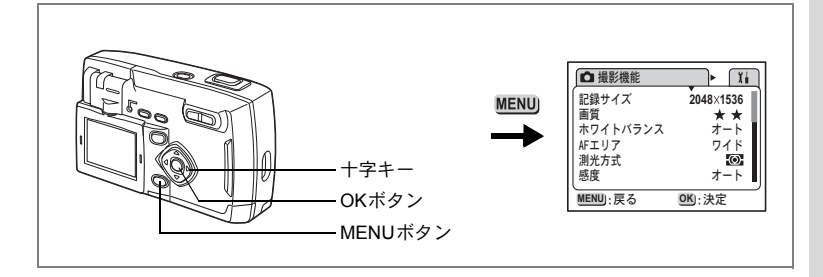

#### ₽ピクチャーモード 🗗 💵 🛯 🛈 🖳

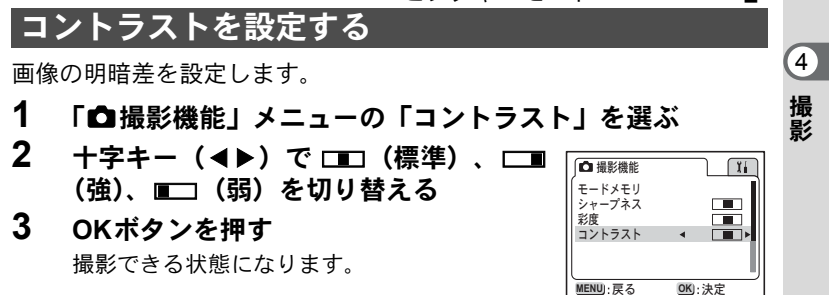

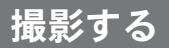

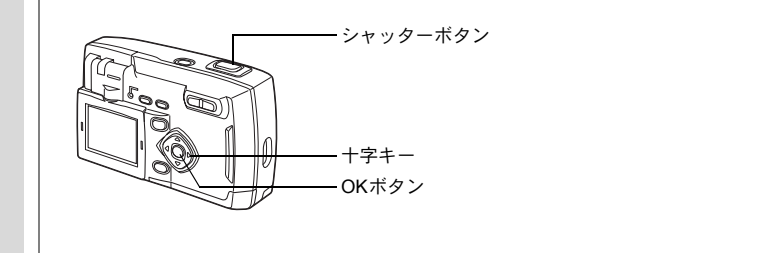

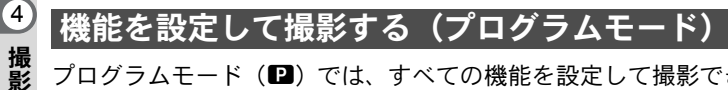

プログラムモード(P)では、すべての機能を設定して撮影できます。

#### 1 撮影モードで十字キー(▼)を押す

バーチャルモードダイヤルが表示されます。

- 2 **十字キー(▲▼)でプログラムモード** (■)を選ぶ
- 3 OKボタンを押す 撮影できる状態になります。

0 3D プログラム 1 OK):決定

#### 4 使用する機能を設定する

機能の設定のしかたは、「撮影のための機能を設定する」(p.35~p.49) をご覧ください。

5 シャッターボタンを押す

撮影されます。

静止画を撮影する☞p.22

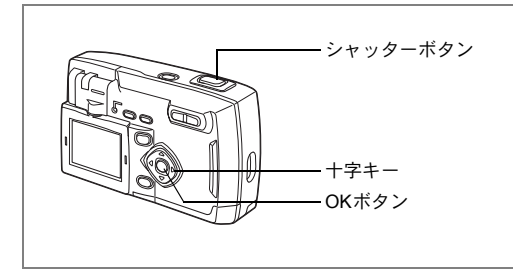

### シーンにあわせた撮影をする(ピクチャーモード)

撮りたいシーンにあわせた設定で撮影します。

#### ピクチャーモードについて

ピクチャーモードには、以下の8つのモードがあります。

| *              | 風景(初期値)       | 風景写真をきれいに仕上げます。                        |
|----------------|---------------|----------------------------------------|
| *              | 花             | 花の写真をきれいに仕上げます。                        |
| ٥              | ポートレート        | 人物をきれいに仕上げます。                          |
| (Pin           | セルフポートレー<br>ト | 自分撮りやツーショット写真をきれいに仕上げます。               |
| SOFT           | ソフト           | 人物などをソフトな調子で仕上げます。<br>ソフト量は7段階で設定できます。 |
| <del>m</del> ® | サーフ&スノー       | 砂浜や雪山などの背景の明るい場所での写真をきれい<br>に仕上げます。    |
| <u></u>        | 夕景            | 夕焼けや朝焼けの写真を美しく描写します。                   |
|                | イラスト          | イラスト風に写真を仕上げます。                        |

### 1 撮影モードで十字キー(▼)を押す

バーチャルモードダイヤルが表示されます。

2 十字キー(▲▼)でピクチャーモード (▲)ダイヤルを選び、十字キー(▶) を押す

ピクチャーモードダイヤルが表示されます。

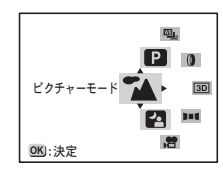

51

4

3 十字キー(▲▼)で設定したいピク チャーモードの絵記号を選ぶ

4 OKボタンを押す

ピクチャーモードが選択されます。

5 シャッターボタンを押す 撮影されます。

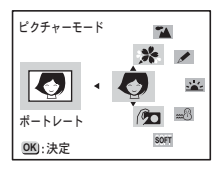

- ・ピクチャーモードでは、シャッターボタンを半押しする、あるいは十 字キー以外のボタンを押す、または5秒以上そのままの状態で何も操 作しないことでも決定します。
  - ピクチャーモードでは、露出補正、彩度、コントラスト、シャープネス、ホワイトバランスが自動的に各モードの最適な値に設定されます(設定値は変更することができます)。

#### ソフト量を設定する

ピクチャーモードの「ソフト」のソフト量を設定します。

- 1 「□撮影機能」メニューの「ソフト量」を選ぶ
- 2 +字キー(◀▶)でソフトの強さを設定 する

□□ が右方向に移動するとソフト効果が大きく なります。左方向に移動するとソフト効果が小 さくなります。

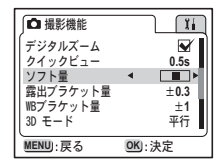

### 3 OKボタンを押す

撮影できる状態になります。

4

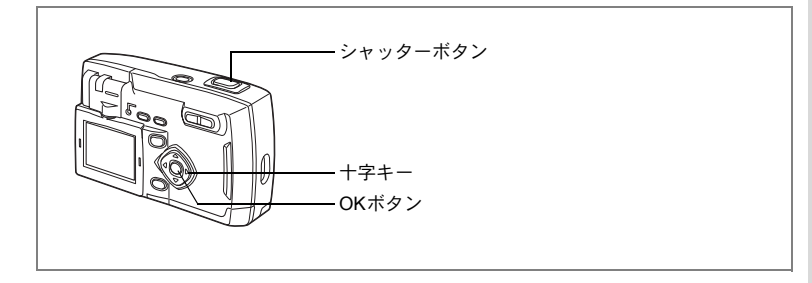

### 暗いシーンを撮影する(夜景モード)

夜景など暗いシーンを撮影するのに適切な設定にセットされます。

#### 1 撮影モードで十字キー(▼)を押す

バーチャルモードダイヤルが表示されます。

- 2 十字キー(▲▼)で、夜景モード(評) を選ぶ
- 3 OKボタンを押す 撮影できる状態になります。

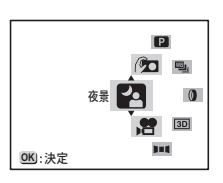

4 シャッターボタンを押す

撮影されます。

シャッターボタンの押しかた☞p.23 静止画を再生する☞p.24

- を景など遅いシャッター速度での撮影では、撮影後に画像からノイズを 取り除く機能が働くため、撮影時間が約2倍かかります。
- 暗いシーンでの撮影ではシャッター速度が遅くなりますので、手ぶれし ないよう、カメラを三脚等に固定して撮影してください。

4

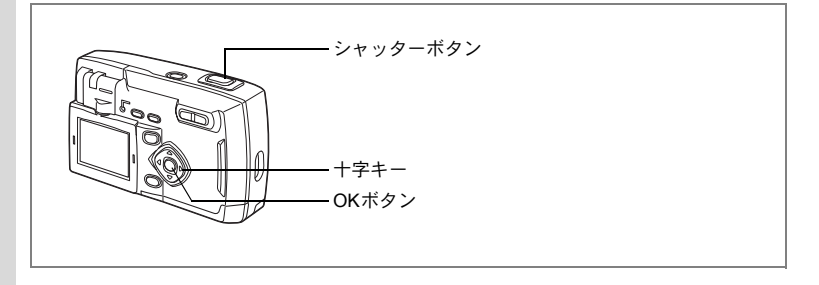

### 動画を撮影する(動画モード)

動画を撮影します。一度に撮影できる時間(1セット)は、最長約30秒 間です。なお、音声の記録はできません。

### 1 撮影モードで十字キー(▼)を押す

バーチャルモードダイヤルが表示されます。

2 +字キー(▲▼)で動画モード(層)を 選ぶ

### 3 OKボタンを押す

1 発光禁止マーク
 2 動画モードアイコン
 3 次のセットでの撮影可能時間
 4 残りセット数

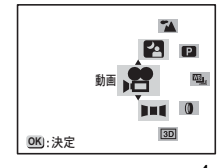

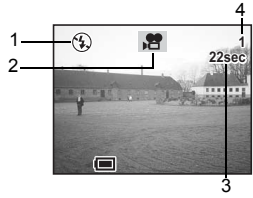

#### 4 シャッターボタンを押す

撮影が開始されます。ズームボタンで画像の大きさを切り替えること ができます。

- ♦ 被写体が大きく写ります。
- ♦♦● 被写体が小さく写ります。

### 5 シャッターボタンを押す

撮影が終了します。残り撮影可能時間が表示されます。

#### シャッターボタンを押し続けて撮影する

シャッターボタンを1秒以上押し続けると、シャッターボタンを押し続けている時間だけ撮影されます。シャッターボタンから指を離すと撮影が終了します。

動画を再生する☞p.75

- ・動画モードでは、ストロボは発光しません。
  - 動画モードでは、連続撮影はできません。
    - 動画モードで設定できるフォーカスモードは、「オートフォーカス モード」のみです。

(4)

撮影

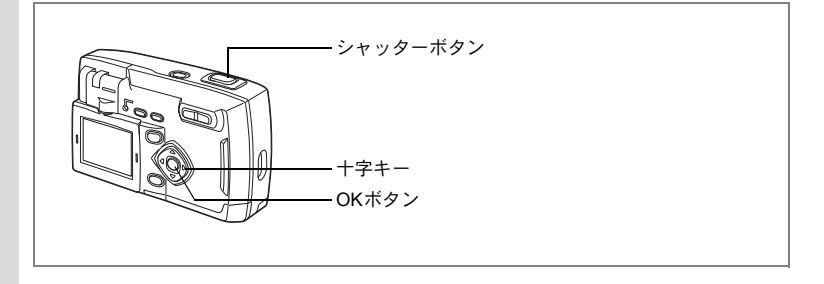

### パノラマ撮影をする(パノラマアシストモード)

何枚かの画像をつなぎ合わせて、1枚の写真を撮影します。 パノラマ合成には付属のソフトウエアとWindowsパソコンを使用しま す。

### 1 撮影モードで十字キー(▼)を押す

バーチャルモードダイヤルが表示されます。

### 2 十字キー (▲▼) でパノラマアシスト (■■■) を選ぶ

### 3 OKボタンを押す

### 4 十字キーでつなげる方向を選ぶ

- ◀ 画像を左につなぎます。
- ▶ 画像を右につなぎます。
- ▲ 画像を上につなぎます。
- ▼ 画像を下につなぎます。

ここでは▶を選んだ場合について説明します。

### 5 1枚目の画像を撮影する

シャッターボタンを押すと1枚目の画像が撮影 され、1枚目の画像の右端が液晶モニタの左端 に透過表示されます。

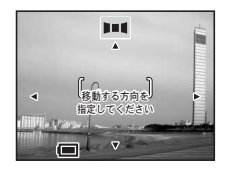

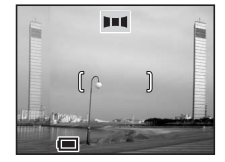

撮影

(4)

6 カメラを右に移動し2枚目の画像を撮影 する

3枚目以降の画像も同様にして撮影します。

7 OKボタンを押す

手順4の画面にもどります。

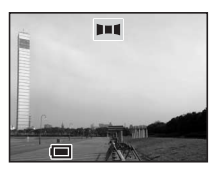

- パノラマ撮影を中止するには、パノラマアシストモード以外のモードに切り替えてください。
- ・パノラマ合成はカメラ本体ではできません。付属のソフトウェアを使用します。パノラマ合成については、別冊の「デジタルカメラで撮影した画像をパソコンで表示するには」を参照してください。
  - ・パノラマアシストモードでは、連続撮影はできません。
  - ・パノラマ合成には Windows パソコンが必要です(付属のソフトは Macintoshに対応していません)。

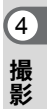

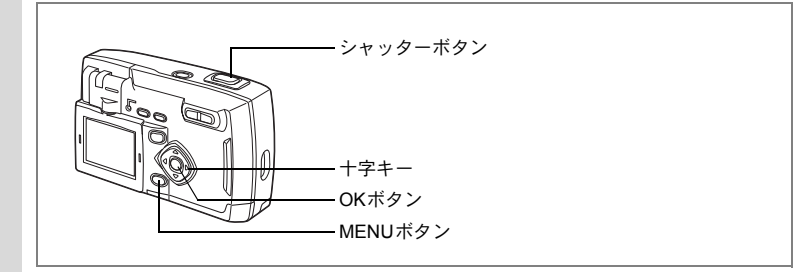

### 3D写真を撮影する(3D撮影モード)

平行法/交差法 (p.60) で見る3D写真を液晶モニタを使って撮影します。 プリントした3D 写真を、付属の3Dイメージビュワーで見ると立体的 に見えます。

#### 立体視法を選ぶ

(4)

撮影

初期設定では「平行」が選択されています。「交差」に切り換える必要 がなければ、手順5に進んでください。

### 1 MENUボタンを押す

「□撮影機能」メニューが表示されます

- 2 十字キー(▲▼)を押して「3Dモード」 を選ぶ
- 3 十字キー(▲▶)で「交差」を選ぶ 3Dイメージビュワーで見るときは、平行を選択 してください。 裸眼で楽しむこともできます。

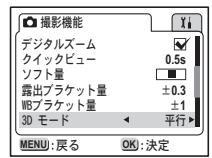

#### 4 OKボタンを押す

3D撮影を行う画面に戻ります

撮影する

#### 5 撮影モードで十字キー(▼)を押す

バーチャルモードダイヤルが表示されます。

#### 6 十字キー(▲▼)で、3D撮影モード(30)を選ぶ

### 7 OKボタンを押す

液晶モニタの左側に1枚目の画像を撮影するための画面が表示されま す。

### 8 1枚目の画像を撮影する

被写体が左側画面の中央に入るようにして シャッターボタンを押します。液晶モニタの左 側に撮った画像が表示され、右側に2枚目の画 像を撮影するための画面が表示されます。

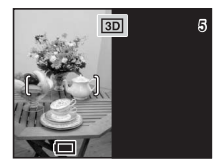

#### 9 撮影姿勢を変えずに右に移動する

### 10 画像を重ねる

XE

画面の右側に1枚目の画像が半透明の状態で重 なって表示されます。半透明の画像を実画像に 重ね合わせるようにして、構図を合わせます。

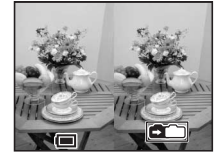

4

撮影

#### 11 シャッターボタンを押す

2枚目の画像が撮影され、手順7の表示に戻りま す。続けて3D撮影をする場合は手順8から操作してください。

- 撮影した画像は再生モードで確認してください。
  - 3D撮影を中止する場合は、3D撮影モード以外のモードに切り替えてください。
  - 1つの被写体を2回撮影するので、動くものを撮影しても立体画像は 撮影できません。人物を撮影するときは、動かないように声をかけ、 すばやく2枚目の撮影を行いましょう。三脚や適当な台を利用すれば、 容易に右に水平移動できます。
  - カメラの移動量は被写体までの距離の1/40程度が目安です。
     たとえば、被写体までの距離が3mあれば、移動量は3m÷40=7.5cm
     となります。立体感の見え方には個人差がありますので、あまり難し
     く考えず、下記の表を参考にしていろいろ移動距離を変えて撮影してみましょう。

| 被写体までの距離 | 0.1m  | 0.3m | 0.5m  | 1m    | 3m    | 5m   |
|----------|-------|------|-------|-------|-------|------|
| カメラの移動距離 | 0.5cm | 1cm  | 1.5cm | 2.5cm | 7.5cm | 13cm |

#### 平行法と交差法による3D写真

人間の目は左右に約6~7cm離れているため、左右それそれの目には微 妙に角度のズレた景色が写っています。この左右の見え方を脳が処理 することにより、立体的に見え、この原理を応用した撮影方法および 写真の観察方法が3D写真です。

3D写真を観察する方法としては、左右の視線をほぼ平行にして(遠く を見るように)見る「平行法」と、左右の視線を交差させて見る「交 差法」があります。なお、ビュワーを使わずに3D写真を観察するため には多少の練習が必要になる場合があります。

3Dイメージビュワーの組み立て方

付属の3Dイメージビュワーは、次のように組み立ててお使いください。

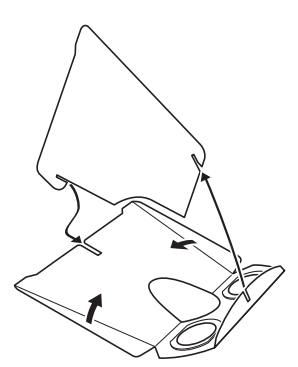

#### 3Dイメージビュワーを使った3D写真の観察方法

横幅が11cmから12cm程度になるようにプリントし、2枚の画像の中心に3Dイメージビュワーの仕切りを合わせて3D写真を観察します。

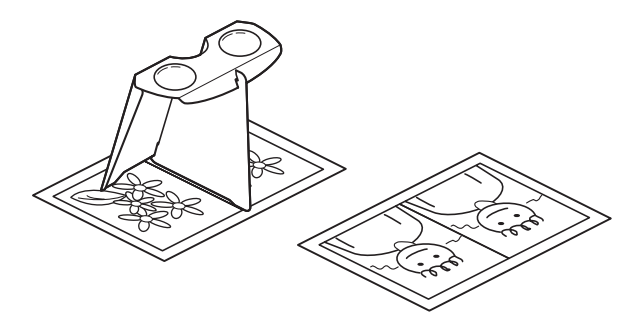

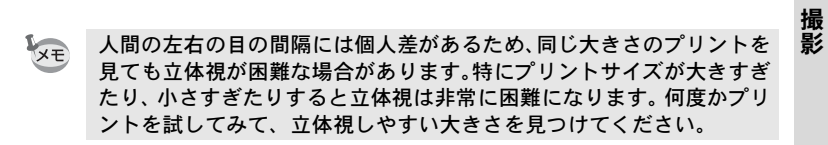

- 注意 ・ 3Dイメージビュワーで絶対に太陽はのぞかないでください。
  - 3Dイメージビュワーを直接日光の当たる場所に放置しないでください。火災の原因となる恐れがあります。

(4)

#### 3D**写真の参考例**

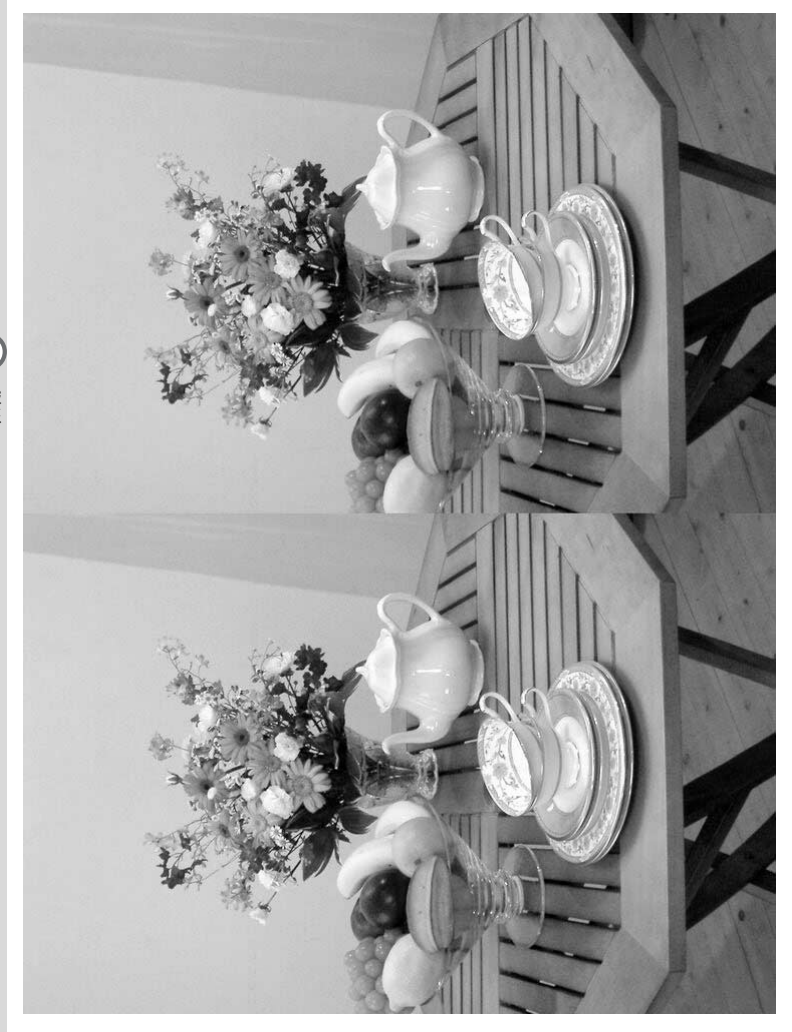

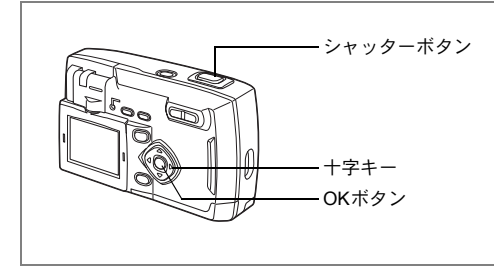

### フィルターを設定して撮影する(デジタルフィル ターモード)

デジタルフィルターでは、赤、青、緑などさまざまな色をした色フィ ルターを使用して撮影をすることができます。

#### フィルターについて

フィルターには、白黒、セピア、赤色、緑色、青色、白黒+赤、白黒 +緑、白黒+青の8種類のフィルターがあります。デジタルフィルター モードを選択すると、液晶モニタにはそれぞれの色フィルターの色味 がかった画像が表示され、その色で画像が表示されます。

#### 1 撮影モードで十字キー(▼)を押す

バーチャルモードダイヤルが表示されます。

- 2 十字キー(▲▼)で、デジタルフィル ターモード(①)を選ぶ
- 3 十字キー(▶)を押す フィルターを選ぶ画面が表示されます。
- 4 十字キー(▲▼)で使用するフィルター を選ぶ
- 5 OKボタンを押す 撮影できる状態になります。
- 6 シャッターボタンを押す 撮影されます。

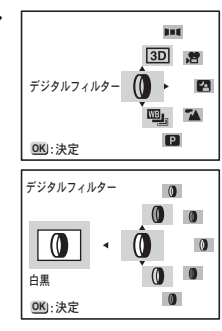

4

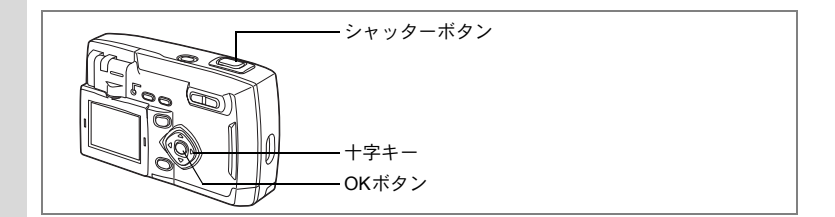

### 撮影条件を自動で変えて撮影する(オートブラケッ トモード)

露出、ホワイトバランス、彩度、シャープネス、コントラストの設定 条件を変えた写真を自動的に3枚連続で撮影します。露出またはホワイ トバランスの場合は、あらかじめブラケット量を設定しておきます。

### 1 撮影モードで十字キー(▼)を押す

バーチャルモードダイヤルが表示されます。

- 2 十字キー(▲▼)を押してオートブラケットモード(●) を選ぶ
- 3 **十字キー (▶)を押す** ブラケットの種類を選ぶ画面が表示されます。
- 4 十字キー(▲▼)でブラケットの種類を 選ぶ
- 5 OKボタンを押す ブラケット撮影モードになります。

オートブラケット でした。 彩度 図):決定

- 6 シャッターボタンを押す ブラケット撮影が行われます。
- ↓ ようした画像は、再生モードで確認してください。
  - 連続撮影設定時に、オートブラッケトを設定すると、連続撮影は解除 されます。
  - オートブラケット撮影を終了するには、オートブラケット以外のモードに切り替えてください。

静止画を再生する☞p.24

4

#### 露出ブラケットモードのブラケット量を設定する

オートブラケットモードで「露出」を選んで撮影するときのブラケット量を設定します。±0.3、±0.7、±1.0、±1.3、±1.7、±2.0から選択します。

- 1 「□撮影機能」メニューの「露出ブラケット量」を選ぶ
- 2 十字キー(◀▶)でステップを設定する
- 3 OKボタンを押す

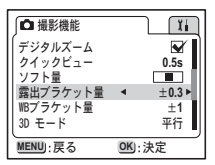

撮影できる状態になります。

標準とステップ分プラス側およびマイナス側の3枚の画像が撮影されます。

#### ホワイトバランスブラケットモードのブラケット量を設定する

オートブラケットモードで「ホワイトバランス」を選んで撮影すると きのブラケット量を設定します。±1、±2、±3、±4、±5から選択 します。

- 「□撮影機能」メニューの「WBブラケット量」を選ぶ
- 2 +字キー(◀▶)でステップを設定する
- 3 OKボタンを押す

撮影できる状態になります。

標準とステップ分プラス側およびマイナス側の3枚の画像が撮影されます。

| ∫ □ 撮影機能   |    | I II  |
|------------|----|-------|
| デジタルズーム    |    | I ≥ 1 |
| クイックビュー    |    | 0.5s  |
| ソフト量       |    |       |
| 露出ブラケット量   |    | ±0.3  |
| WBプラケット量   | •  | ±1►   |
| (3D €− F   |    | 半行    |
| MENU) · 戻る | OK | 決定    |

4

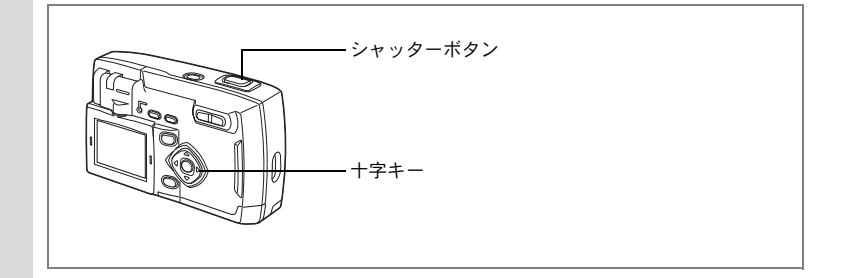

#### Pピクチャーモード 40

### |連続して撮影する(連続撮影/高速連写)

シャッターボタンを押している間、連続して撮影されます。 連続撮影と高速撮影の2種類があります。

| 連続撮影 | 撮影・画像処理・保存を行いながら撮影します。           |
|------|----------------------------------|
| 高速撮影 | 3コマ連続して撮影を行い、後で画像処理と保存を行いま<br>す。 |

1 撮影モードで十字キー(▲)を押して液 晶モニタに□またはいを表示させる

### 2 シャッターボタンを押す

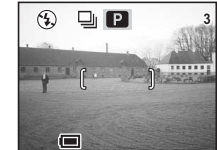

シャッターボタンを押している間、連続して撮影されます。

シャッターボタンを離すと、撮影が終了しま す。

静止画を再生する™p.24

- ・CFカードの容量がいっぱいになるまで、連続撮影できます。
- 連続撮影の間隔は、記録サイズや画質の設定によって異なります。
- 🔹 ・ 連続撮影では、ストロボは発光しません。
  - 3D撮影モード、動画モード、パノラマアシストモード、オートブラケットモードでは、連続撮影・高速連写を利用できません。
  - ・ 夜景モード、デジタルフィルタの白黒+赤・白黒+緑・白黒+青では、高速連写を利用できません。

XE

(4)

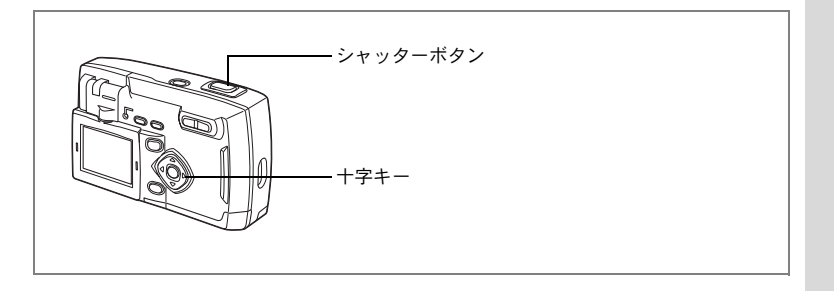

#### 🖻 ピクチャーモード 🎮 😫 💵 🛯 🖉 🖳

### セルフタイマーを使って撮影する

シャッターボタンを押してから、10秒後または2秒後に撮影します。

- 撮影モードで十字キー(▲)を押して、 液晶モニタに心または%を表示させる
- 2 シャッターボタンを押す
  - シ セルフタイマーが起動し、セルフタイマー ランプが約7秒間点灯します。セルフタイ マーランプが点滅をはじめてから約3秒後 に撮影されます。

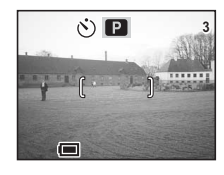

※ セルフタイマーが起動し、セルフタイマーランプが点滅をはじめ てから約2秒後に撮影されます。

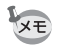

カウントダウン表示中に十字キーやMENUボタンなどのボタンを押す と、セルフタイマーは解除されます。

> 静止画を再生する☞p.24 セルフポートレートを撮影する☞p.70

(4)

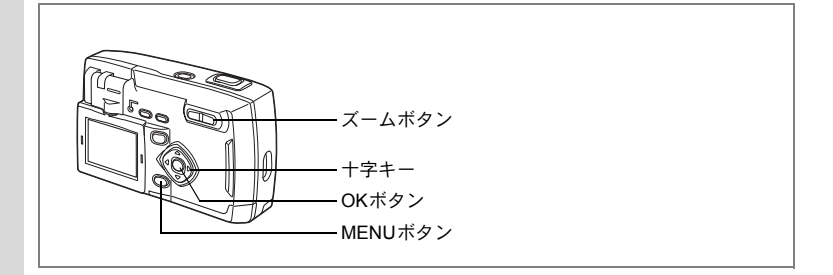

#### 🖻 ピクチャーモード 🎮 💵 🛯 🛈 🖳

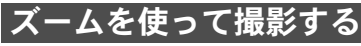

ズームを使って撮影する範囲の望遠/広角撮影ができます。

### 撮影モードでズームボタンを押す

デジタルズーム機能がオフのときは、3倍まで の光学ズーム撮影となります。

デジタルズーム機能がオンのときは、被写体を さらに最大8倍相当まで拡大して撮影できま す。

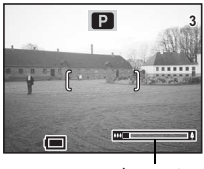

ズームバー

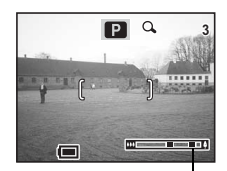

デジタルズーム領域

設定したズーム位置を保存する™p.72

4

**撮**1

#### デジタルズーム機能をオンにする

# 1 撮影モードでMENUボタンを押す

「□撮影設定」メニューが表示されます。

- 2 十字キー(▼)を押して「デジタルズーム」を選ぶ
- 3 十字キー (▶) 押して 🗹 (オン)を選ぶ
- 4 OKボタンを押す

撮影できる状態になります。

デジタルズーム機能のオン/オフを保存する☞p.72

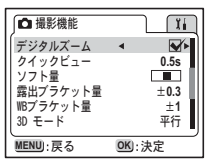

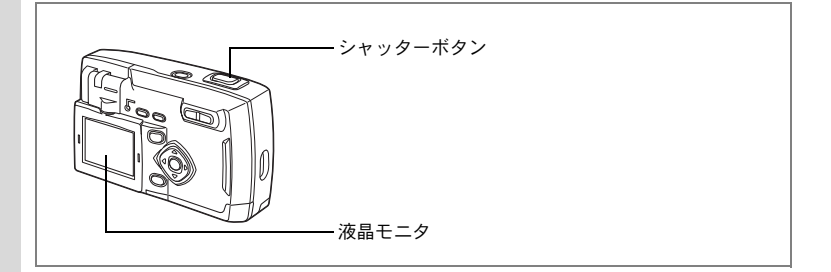

### セルフポートレートで撮影する

セルフポートレートやツーショットでの撮影をするときに、液晶モニ タを反転させ、液晶モニタに映る自分自身を確認しながら撮影できま す。

### 1 バーチャルモードダイヤルでピクチャーモードを選び、セ ルフポートレート(/20)を設定する

### 2 液晶モニタを回転させる 液晶モニタに映っている自分自身が確認できます。 液晶モニタを回転させると、液晶モニタの画像も回転します(鏡像)。

### 3 シャッターボタンを押す

撮影されます。

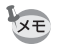

4

撮影

暗い所での撮影などシャッターボタンを押したときに手ぶれが起きる 場合は、三脚等に固定してセルフタイマーをご利用ください。

> 液晶モニタを回転させる☞p.17 シーンにあわせた撮影をする(ピクチャーモード) ☞p.51

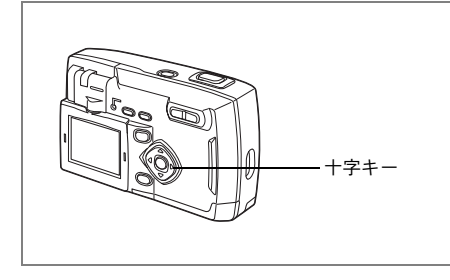

#### □ピクチャーモード 27 増 ■ 1 20 0 型

### 露出を補正する

意図的に露出をオーバー(明るく)やアンダー(暗く)にして撮影す るときに露出補正をします。

1 撮影モードで十字キー(◀▶)を押す 明るくする場合は+側を、暗くする場合は-側 を設定します。

設定した値が液晶モニタに表示されます。

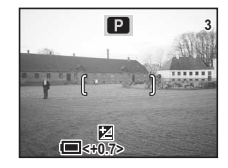

XE

ー度だけ十字キー(**∢▶**)を押した場合や±0に設定した場合は、2秒 で表示が消えます。

露出補正値を保存する☞p.72

(4)

### メニュー項目を保存する(モードメモリ)

電源をオフにしたときに、撮影のために設定した値をメモリ(保存)す るかどうかを選びます。「オン」を選ぶと、電源オフ直前の設定状態を メモリします。「オフ」を選ぶと、電源をオフにしたときに初期値に戻 ります。

| 項目        | 内容                                              | 初期値      |
|-----------|-------------------------------------------------|----------|
| ストロボ      | ボタンで設定したストロボモードを保存します。                          | V        |
| 露出補正      | 設定した露出補正値を保存します。                                |          |
| ホワイトバランス  | 「撮影機能」メニューの「ホワイトバランス」での設<br>定を保存します。            |          |
| AFエリア     | 「撮影機能」メニューの「AFエリア」での設定を保<br>存します。               |          |
| 測光方式      | 「撮影機能」メニューの「測光方式」で設定した測光<br>方式を保存します。           |          |
| 感度        | 「撮影機能」メニューの「感度」で設定した値を保存<br>します。                |          |
| デジタルズーム   | 「撮影機能」メニューの「デジタルズーム」での設定<br>を保存します。             | ľ        |
| フォーカス方式   | 設定したフォーカスモードを保存します。                             |          |
| ズーム位置     | 設定したズーム位置を保存します。                                |          |
| ディスプレイモード | 液晶モニタの表示モードを保存します。                              |          |
| ファイルNo.   | ファイル番号を保存します。CFカードを入れ替えた<br>場合でも連番でファイル名を作成します。 | <b>X</b> |

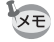

- 「モードメモリ」に含まれないメニュー項目は、電源をオフにした後
   も、各機能のメニュー画面で設定された値が保持されます。
  - デジタルズーム領域で設定したズーム位置は、「モードメモリ」の 「ズーム位置」をオンにしても保存されません。
- **1** 撮影モードでMENUボタンを押す
- 2 十字キー(▲▼)を押して「モードメモリ」を選ぶ
- 3 十字キー(▶)を押す 「モードメモリ」メニューが表示されます。
- 4 十字キー (▲▼) で「項目」を選ぶ
- 5 十字キー(◀▶)で☑(オン)と□(オ フ)を切り替える
- 6 OKボタンを2回押す 撮影できる状態になります。

| ∫ □ 撮影機能        | I II   |
|-----------------|--------|
| モードメモリ          |        |
| シャーノネス<br>   彩度 |        |
| コントラスト          |        |
|                 | I)     |
| MENU:戻る         | OK):決定 |

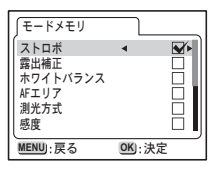

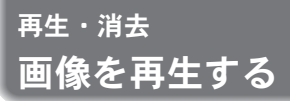

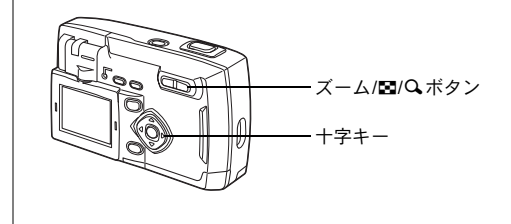

### 静止画を再生する

操作方法は「画像を再生する」(p.24)、「前後の見たい画像を再生する」 (p.25) をご覧ください。

## 拡大して再生する

再生する画像を12倍まで拡大表示できます。拡大中は液晶モニタにガ イドが表示されます。

- 再生モードに入り、十字キー(◀▶)で拡大表示したい画 像を選ぶ
- 2 ズーム/図/Qボタンの ∮/Qを押す 画面が大きく(1倍~12倍)表示されます。押し続けると、連続的に大きさが変わります。
  - ・拡大表示中にできる操作
     十字キー(▲▼◀▶) 拡大位置を移動する
     ズーム/□/Q、ボタン(↓) 画像を大きくする
     ズーム/□/Q、ボタン(↓↓↓) 画像を小さくする

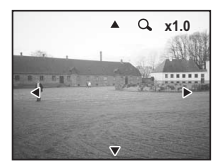

3 シャッターボタンを半押しする 撮影できる状態になります。

<u>注意</u>動画は拡大表示できません。

(5)

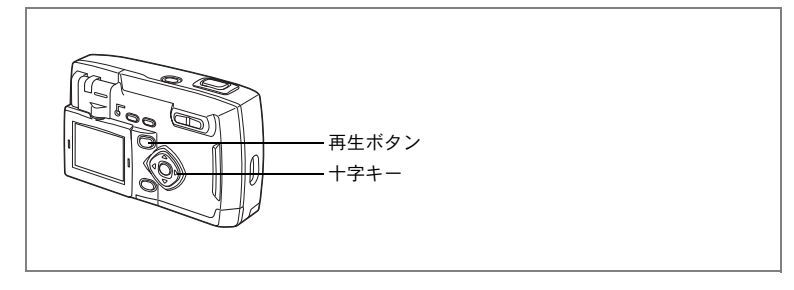

### 動画を再生する

動画を再生します。再生中は液晶モニタに操作ガイドが表示されます。

- 1 再生モードに入り、十字キー(◀▶)で再生したい動画を 選ぶ
- 2 十字キー (▲)を押す

再生が開始します。

- 再生中にできる操作
  - +字キー (◀) +字キー (►) +字キー (▲)

逆方向に再生する 順方向に再生する 一時停止する

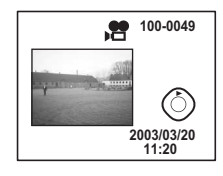

 
 一時停止中にできる操作 +字キー(◀) +字キー(►) +字キー(▲)
 コマ戻しする

コマ送りする

- 一時停止を解除する(再生する)
- 3 十字キー (▼)を押す

再生が停止します。

#### 4 再生ボタンを押す

撮影モードに切り替わります。

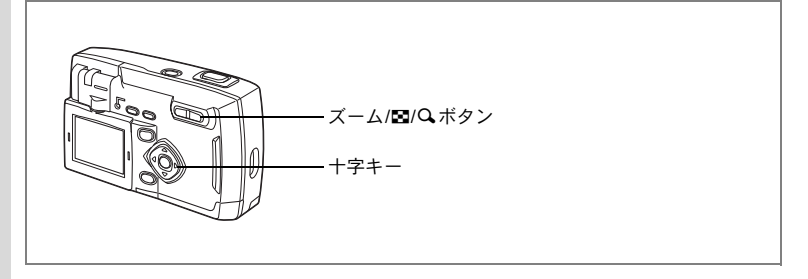

### 9画像ずつ表示する

撮った画像を一つの画面に9枚まで同時に表示できます。

#### 1 再生モードに入り、十字キー(◀▶)で画像を選ぶ

## 2 ズーム/図/Q、ボタンの₩4/図を押す

画像が小さなコマで一度に9コマまで表示され ます。

+字キー(▲▼ ◀▶)で画像が選べます。
10枚以上の画像が記録されていると、画面右端
にスクーロルバーが表示されます。最下行の画像を選択しているときに十字キー(▼)を押す
と、次の9画像が表示されます。

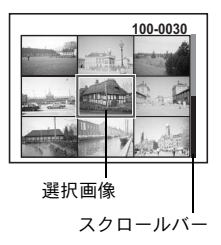

▲ 一番最後の画像を選択しているときに十字キー(▼)を押すと、先頭の 9画像が表示されます。

#### 3 ズーム/図/Q、ボタンの 444/図を押す

選択した画像が1枚表示されます。 動画は、1コマ目の画像が表示されます。

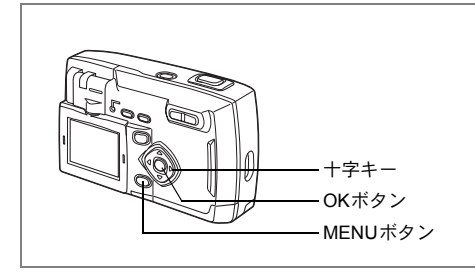

## スライドショウで連続再生する

CFカードに保存された全画像を連続して再生します。

- 再生モードに入り、十字キー(◀▶)でスライドショウを 開始する画像を選ぶ
- **2** MENUボタンを押す 「再生機能」メニューが表示されます。
- 3 十字キー(▼)で「スライドショウ」を 選ぶ

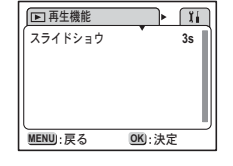

4 十字キー(◀▶)で再生時間を切り替え る

3s (3秒)、5s (5秒)、10s (10秒)、15s (15秒)、20s (20秒)、30s (30秒)から選択できます。

5 OKボタンを押す

設定した時間で再生が開始します。

- ・連続再生中に十字キーやMENUボタンなどのボタンを押すと、スライ ドショウが停止します。
  - スライドショウは、ボタンを押して停止させるまで繰り返します。
  - 動画は、設定した再生間隔にかかわらずすべて再生されてから、次の 再生に移ります。

5

再生

消去

# 画像を消去する

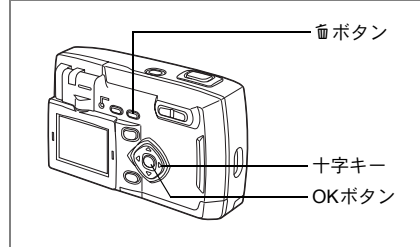

## 1画像ずつ消去する

1 再生モードに入り、十字キー(◀▶)で消去したい画像を 選ぶ

- 2 面ボタンを押す 消去画面が表示されます。 3
  - 十字キー(▲)で「消去」を選ぶ
- 4 OKボタンを押す

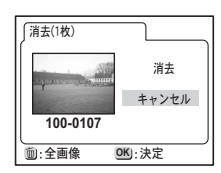

- ・画像の消去は、クイックビュー(p.23)で画像表示中に行なうことも XE できます。
  - プロテクト(O-n)されている画像は、消去できません。

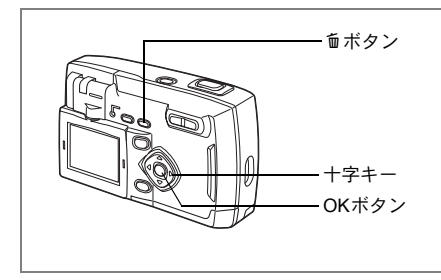

## まとめて消去する

保存されている全画像を消去します。

・ 消去した画像は復元ができません。
 ・ プロテクトされている画像は消去できません。

#### **1** 再生モードに入り、面ボタンを2回押す 全画像消去画面が表示されます。

- 2 十字キー(▲)で「消去」を選ぶ
- 3 OKボタンを押す

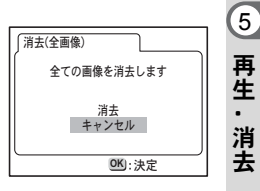

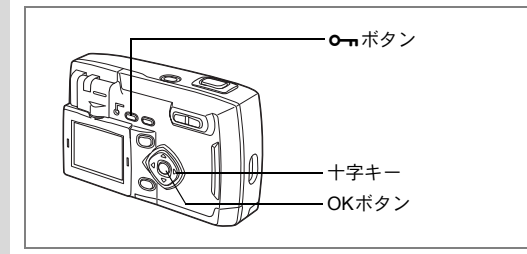

## <u>消去できないようにする(プロテクト)</u>

画像を誤って消去しないようにプロテクト(保護)することができま す。

- 1 再生モードに入り、十字キー(◀▶)でプロテクトする画 像を選ぶ
- 2 0---ボタンを押す

プロテクト画面が表示されます。

3 十字キー(▲)で「プロテクト」を選ぶ 4 OKボタンを押す

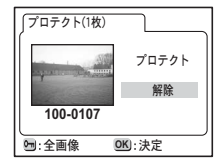

XE プロテクトを解除するには、3で「解除」を選びます。

プロテクトされた画像には、再生時にOmが表示されます。

#### 全画像をプロテクトするには

全画像をプロテクトすることができます。

- 1 再生モードに入る
- 2 **の**ボタンを2回押す

全画像プロテクト画面が表示されます。

- 3 +字キー(▲)で「プロテクト」を選ぶ
- 4 OKボタンを押す

XE

手順3で「解除」を選ぶと、全画像のプロテクト設定が解除されます。

プロテクトされた画像もCFカードをフォーマットすると消去されま 注意 す。

5 再生・消去

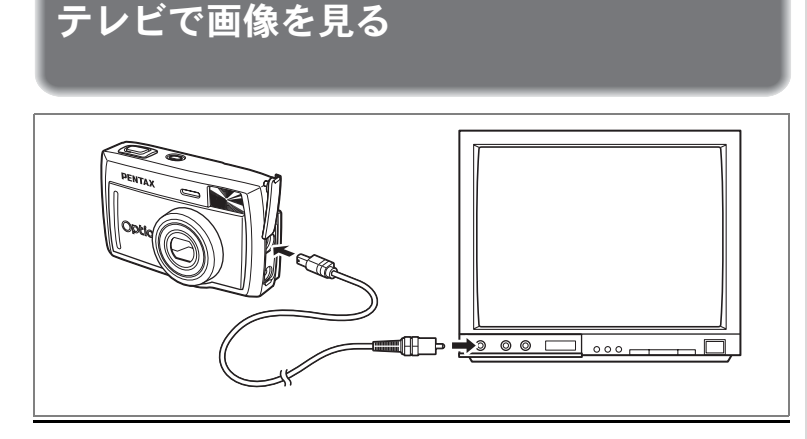

ビデオケーブルを使用すると、テレビなど、ビデオ入力端子を備えた 機器をモニタにして撮影や再生ができます。ケーブルを接続するとき は、テレビとカメラの電源を必ずオフにしてください。

- 1 端子カバーを開き、ビデオケーブルを接続する
- 2 ビデオケーブルのもう一方の端子を、テレビの映像入力端 子に接続する
- 3 テレビとカメラの電源を入れる

ビデオの出力方式を切り替えるINP.87

アレビに接続しているときは、液晶モニタは常にオフになります。長時間使用するときは、ACアダプタ(別売)のご使用をおすすめします。 テレビ等接続する機器の使用説明書もご覧ください。 5

再生

・消去

プリントサービスの設定をする(DPOF)

CFカードに保存した画像は、DPOF(Digital Print Order Format)対応 プリンタやラボプリントサービスでプリントできます。

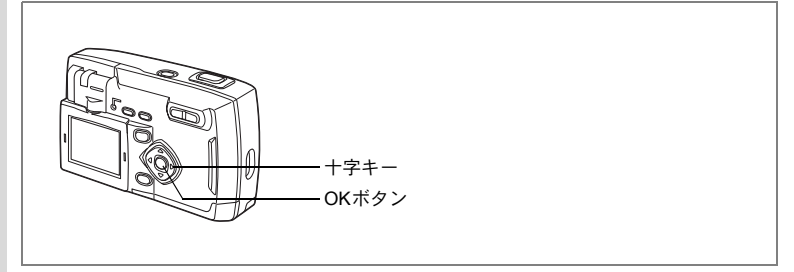

## |1画像ずつ設定する

各画像ごとに、次の項目の設定をします。 ●枚数:プリントする枚数を設定します。99枚までの設定ができます。 ●日付:プリントする画像に日付を入れるか入れないかを設定します。

- 再生モードに入り、十字キー(◀▶)でプリント指定する 画像を選ぶ
- 2 十字キー(▲)を押す DPOF画面が表示されます。
- 3 十字キー(◀▶)で「一枚」を選び、十 字キー(▼)を押す 選択枠が「枚数」に移動します。
- 4 十字キー (◀▶) でプリント枚数を設定 し、十字キー (▼)を押す 選択枠が「日付」に移動します。
- 5 十字キー(◀▶)で日付の ¥ と□を設定 するを設定する

☞ プリントに日付を入れます。

□ プリントに日付を入れません。

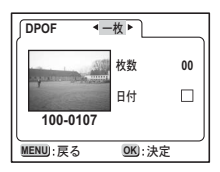

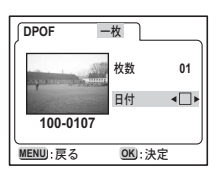

5

再生・消去

#### 6 OKボタンを押す

設定した値でプリントできます。

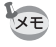

- すでにDPOFが設定されている画像は、設定された枚数と日付のオン /オフが表示されます。
  - ・DPOFを解除するには、枚数を「0」に設定して、OKボタンを押します。
- 注意 ・ 動画はDPOF設定できません。
  - プリンタやプリント取扱い店のプリント機器によっては、DPOFの設 定で日付をオンにしても、プリントに日付が写し込まれない場合があ ります。

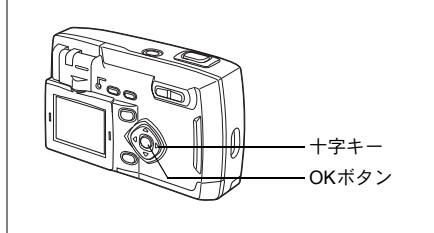

#### 全画像を設定する

# 1 再生モードで十字キー(▲)を押す

DPOF画面が表示されます。

- 2 十字キー(◀▶)で「全部」を選び、十字キー(▼)を押す 選択枠が「枚数」に移動します。
- 3 十字キー(◀▶)でプリント枚数を設定 する

99枚まで設定ができます。

- 4 十字キー (▼)を押す
- 5 十字キー (◀▶) で日付の ¥ と□を設定 する

### 6 OKボタンを押す

設定した値でプリントできます。

- ・全画像設定を行なうと、1画像ずつの設定は解除されます。
  - 全画像設定でプリント枚数の指定をすると、すべてのコマに指定した 枚数が設定されます。プリントをする前に必ず、枚数の設定が正しい か確認してください。
  - ・動画はDPOF設定できません。
  - 全画像設定でプリント枚数を00枚に設定すると、DPOF設定は解除されます。

| DPOF     | 全部          |
|----------|-------------|
| 全ての画像に   | POF設定を行います。 |
|          |             |
| 枚数       | ∢01►        |
| 日付       |             |
| l        | J           |
| MENU):戻る | OK):決定      |

XE

5 再生 ・ 消去

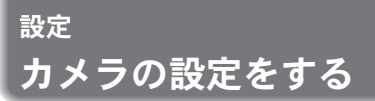

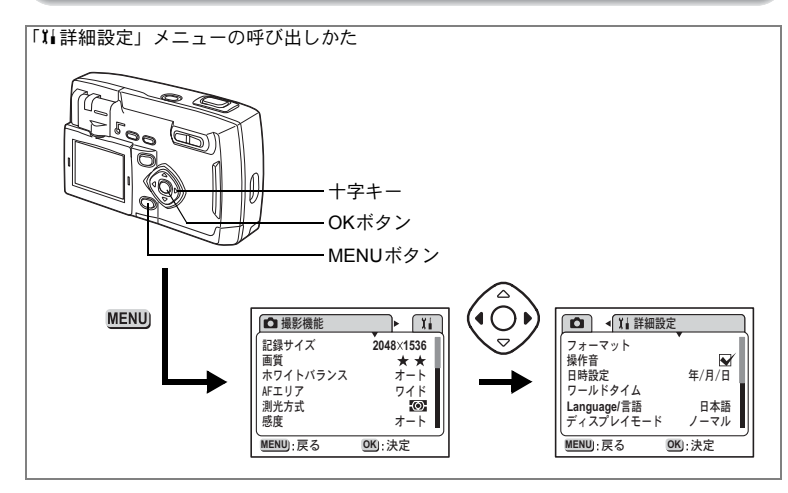

#### CFカードをフォーマットする

CFカードに保存されているすべてのデータを消去します。

- ・ CFカードのフォーマット中は、CFカードカバーを開けないでください。カードが破損して使用できなくなることがあります。
  - フォーマットを行なうと、プロテクトされた画像も消去されます。ご 注意ください。
- 1 「¥i詳細設定」メニューの「フォーマット」を選ぶ
- 2 +字キー(▶)を押す

フォーマット画面が表示されます。

- 3 十字キー (▲) で「フォーマット」を選ぶ
- 4 OKボタンを押す

フォーマットが開始されます。フォーマットが終わると撮影できる状態になります。

6

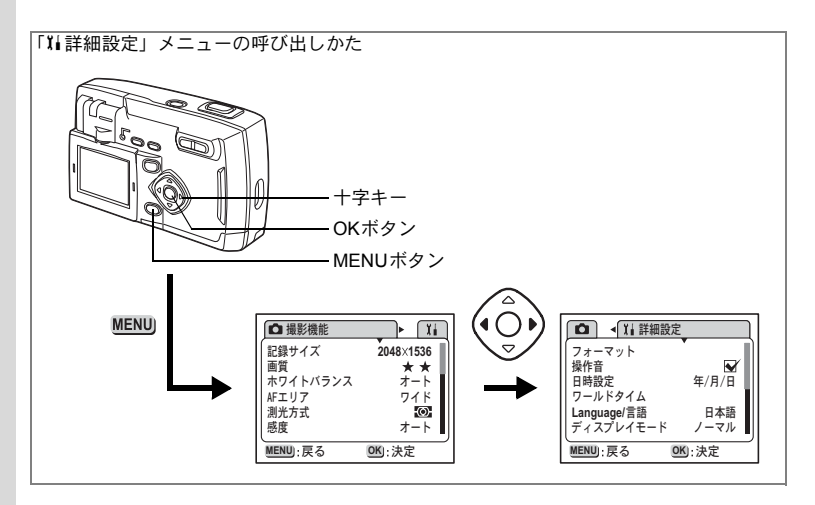

## 日付の表示スタイル・日付/時刻を変更する

初期設定で設定した日付と時刻を変更します。また、カメラに表示す る日付の表示形式を設定します。「年/月/日」「月/日/年」「日/月/年」か ら選べます。

#### 1 「¥i詳細設定」メニューの「日時設定」を選ぶ

#### 2 +字キー(▶)を押す

日時設定画面が表示されます。

日時の設定方法は「初期設定をする」(p.18)をご覧ください。

#### 表示言語を変更する

メニューやエラーメッセージなどに表示される言語を変更 します。

### 1 「XI詳細設定」メニューの「Language/言語」を選ぶ

2 +字キー(▶)を押す

Language/言語設定画面が表示されます。

## 3 十字キー (▲▼) で言語を選ぶ

6

4 OKボタンを押す

設定した言語でメニュー画面が表示されます。

5 OKボタンを押す

撮影または再生できる状態になります。

#### ビデオ出力方式を選択する

テレビをモニタにして撮影や再生をするときの出力形式を NTSC方式とPAL方式から選べます。

- 1 「14詳細設定」メニューの「ビデオ出力」を選ぶ
- 2 十字キー(◀▶)でモニタにするテレビの出力方式に合わせて、「NTSC」「PAL」を切り替える
- 3 OKボタンを押す

撮影または再生できる状態になります。

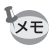

日本国内では、NTSC方式です。

## 操作音をオン/オフする

操作音や動作音をオン/オフできます。

- 1 「11詳細設定」メニューの「操作音」を選ぶ
- 2 十字キー (◀▶) で 🗹 (オン) と□ (オフ) を切り替える
- 3 OKボタンを押す

撮影または再生できる状態になります。

6

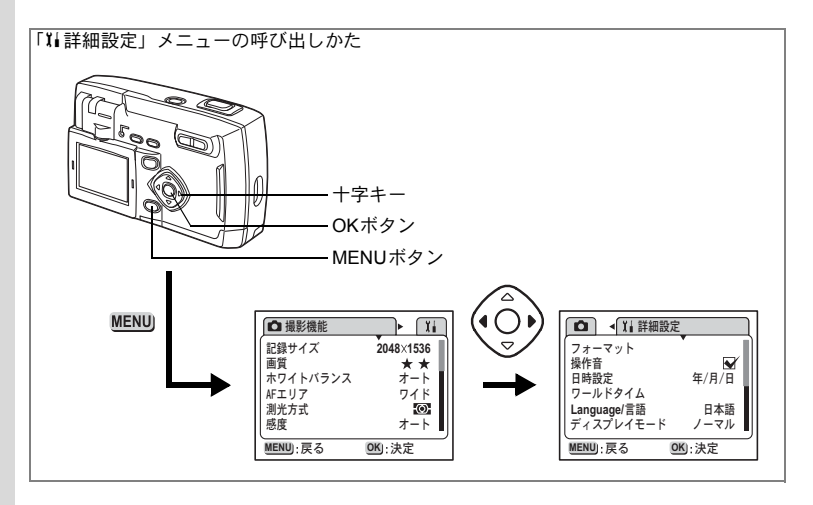

## ワールドタイムを設定する

「初期設定をする」(p.18) で設定した日時は、「ホームタイム」(通常使用する国・地域の日時)として設定されます。

「ワールドタイム」を設定しておくと、海外で使用する際、液晶モニタ に設定した国・地域の日時で表示できます。

#### 1 「11詳細設定」メニューの「ワールドタイム」を選ぶ

2 +字キー(▶)を押す

ワールドタイム設定画面が表示されます。

- 3 十字キー (◀▶) で 🖬 と□を切り替える
  - ✓ ワールドタイムで選択した国・地域の時刻表示になります。
  - □ ホームタイムで選択した国・地域の時刻表示 になります。

#### 4 +字キー (▼)を押す

ワールドタイムを設定します。

はじめに東京がワールドタイムの対象地域として選択されます。この とき、世界地図上の東京の位置が点滅表示し、十の「都市」には東京 の記号名(TYO)と現地時刻が表示されます。

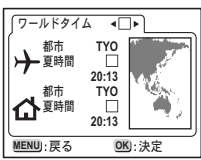

6

- 5 十字キー(◀▶)でワールドタイムの都市を選び、十字キー (▼)を押す
- 6 +字キー (◀▶) で「夏時間」のオン (☞) /オフ (□) を 切り替え、十字キー (▼) を押す

ホームタイムを設定します。 はじめに東京 (TYO) がホームタイムの対象地域として選択されます。 十字キー (◀▶) でホームタイムの都市や、「夏時間」のオン/オフ を変更できます。

#### 7 OKボタンを2回押す

設定した都市の日時で撮影または再生できる状態になります。

↓ 指定できる都市および都市の記号名については、p.94をご覧ください。

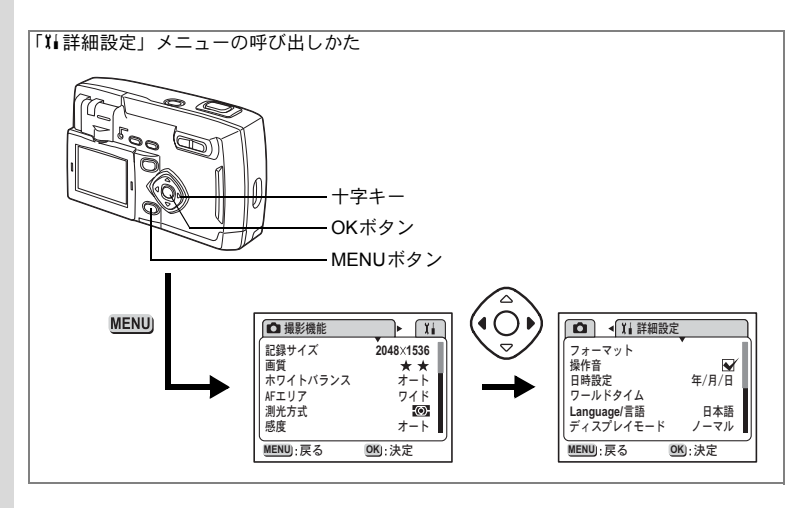

## 表示モードを設定する

液晶モニタに表示する内容を設定します。「ノーマル」「ヒストグラム」 「グリッド」「情報なし」が選べます。撮影モード、再生モードにより 表示される内容が異なります。

#### ノーマル

6

設定

撮影情報を表示します。 1 ストロボ 2 フォーカスモード 3 撮影方法 4 撮影モード 5 AFフレーム 6 撮影可能残量 7 バッテリーマーク 8 日時 9 シャッター速度・F値 10 フォルダ名・ファイル名

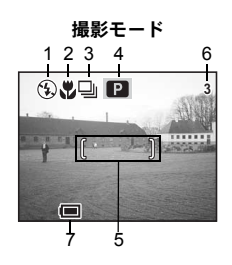

再生モード

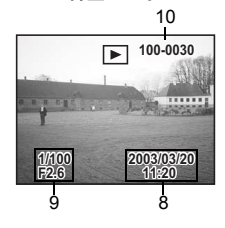

#### ヒストグラム

明度分布を表示します。横軸 は明るさ(左端が最も暗く、 右端が最も明い)、縦軸はピ クセル数を表わします。 撮影モード

再生モード

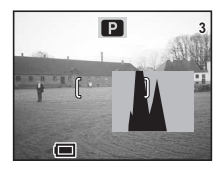

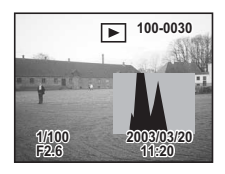

#### グリッド

再生モードではグリッドは 表示されません。 撮影モード

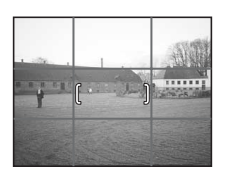

#### 情報なし

撮影情報を表示しません。

- オートフォーカス時には、AF フレームとバッテリーマーク が表示されます。
- 設定を変更したときは、数秒 間、設定内容を表示します。

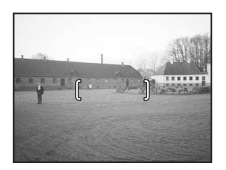

撮影モード

- 1 「11詳細設定」メニューの「ディスプレイモード」を選ぶ
- 2 +字キー(◀▶)で表示モードを選ぶ

## 3 OKボタンを押す

撮影または再生できる状態になります。

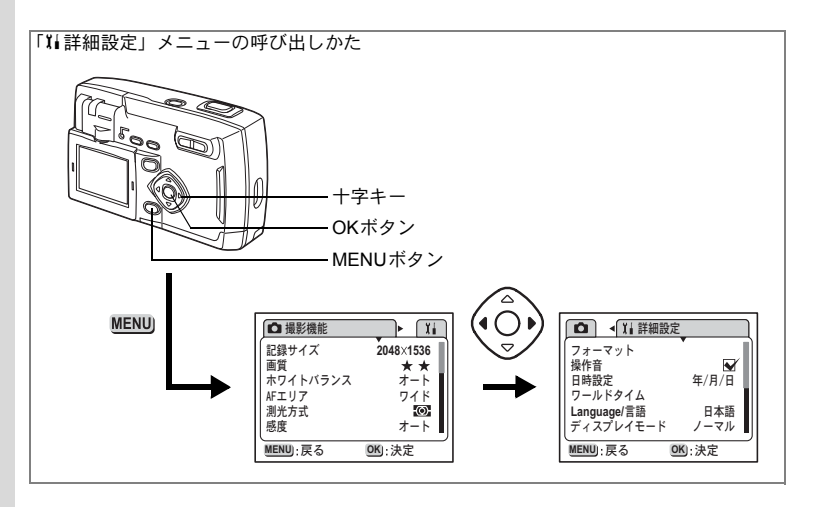

#### 画面効果

液晶モニタの表示を切り替えるときに、割り込みなどのアニメーション効果で表示させることができます。

- 1 「¥i詳細設定」メニューの「画面効果」を選ぶ
- 2 +字キー(◀▶)で☑(オン)と□(オフ)を切り替える
- 3 OKボタンを押す

撮影または再生できる状態になります。

#### 背景色を設定する

液晶モニタに表示される背景のデザインおよび色を設定します。

- 1 「11詳細設定」メニューの「背景色」を選ぶ
- 2 +字キー(▶)を押す

背景色画面が表示されます。

- 3 十字キー(◀▲▶▼)で背景色を選ぶ
- 4 OKボタンを2回押す

撮影または再生できる状態になります。

6

## オートパワーオフ

ー定時間操作しないときに、自動的に電源がオフになるように設定で きます。

- 1 「14詳細設定」メニューの「オートパワーオフ」を選ぶ
- 2 十字キー(◀▶)で「3m (3分)」「5m (5分)」「OFF」を 切り替える
- 3 OKボタンを押す 撮影または再生できる状態になります。

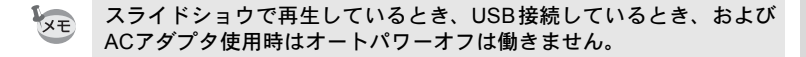

#### 液晶モニタの明るさを設定する

液晶モニタの明るさを設定できます。

- 1 「XI詳細設定」メニューの「LCDの明るさ」を選ぶ
- 2 十字キー(◀▶)で液晶モニタを見ながら、明るさを調整 する

+字キー(◀)を押すと暗くなり、+字キー(▶)を押すと明るくなります。

3 OKボタンを2回押す

撮影または再生できる状態になります。

#### 設定をリセットする

日時設定、Language/言語、ビデオ出力、日付設定、ワールドタイム以外の設定内容をリセットします。

- 1 「14詳細設定」メニューの「リセット」を選ぶ
- 2 +字キー(▶)を押す

リセット画面が表示されます。

3 十字キー(▲)で「リセット」を選ぶ

#### 4 OKボタン を押す

撮影または再生できる状態になります。

6

<sub>付録</sub> 都市<u>名一覧</u>

ワールドタイムで指定できる都市、および都市の記号名です。

| PPG | パゴパゴ     | THR | テヘラン     |
|-----|----------|-----|----------|
| HNL | ホノルル     | DXB | ドバイ      |
| ANC | アンカレジ    | KHI | カラチ      |
| YVR | バンクーバー   | KBL | カブール     |
| SFO | サンフランシスコ | MLE | マーレ      |
| LAX | ロサンゼルス   | DEL | デリー      |
| YYC | カルガリー    | CMB | コロンボ     |
| DEN | デンバー     | KTM | カトマンズ    |
| MEX | メキシコシティ  | DAC | ダッカ      |
| CHI | シカゴ      | RGN | ヤンゴン     |
| MIA | マイアミ     | BKK | バンコク     |
| YTO | トロント     | KUL | クアラルンプール |
| NYC | ニューヨーク   | VTE | ビエンチャン   |
| SCL | サンティアゴ   | SIN | シンガポール   |
| CCS | カラカス     | PNH | プノンペン    |
| YHZ | ハリファックス  | SGN | ホーチミン    |
| BUE | ブエノスアイレス | JKT | ジャカルタ    |
| SAO | サンパウロ    | HKG | 香港       |
| RIO | リオデジャネイロ | PER | パース      |
| MAD | マドリッド    | BJS | 北京       |
| LON | ロンドン     | SHA | 上海       |
| PAR | パリ       | MNL | マニラ      |
| MIL | ミラノ      | TPE | 台北       |
| ROM | ローマ      | SEL | ソウル      |
| BER | ベルリン     | ADL | アデレード    |
| JNB | ヨハネスブルグ  | TYO | 東京       |
| IST | イスタンブール  | GUM | グアム      |
| CAI | カイロ      | SYD | シドニー     |
| JRS | エルサレム    | NOU | ヌーメア     |
| MOW | モスクワ     | WLG | ウェリントン   |
| JED | ジッダ      | AKL | オークランド   |
|     |          |     |          |

メッセージー覧

カメラを使用中に、液晶モニタに表示されるメッセージには以下のよ うなものがあります。

| 空き容量がありません            | CFカードに容量いっぱいの画像が保存されていて、これ以<br>上画像を保存できません。新しいCF カードをセットする                             |
|-----------------------|----------------------------------------------------------------------------------------|
|                       | か、不要な画像を消去してください。(p.15、p.78)                                                           |
|                       | 画質または記録サイズを変えると保存できる可能性があ                                                              |
|                       | ります。 (p.39、p.40)                                                                       |
| 画像がありません              | CFカードに再生できる画像が保存されていません。                                                               |
| この画像を表示できま<br>せん      | このカメラでは再生できない画像を再生しようとしてい<br>ます。他社のカメラやパソコンでは表示できる場合があり<br>ます                          |
|                       |                                                                                        |
| カートが入っていません<br>ん      | ガメラにCFガートがセットされていません。(p.15)                                                            |
| 電池容量がなくなりま<br>した      | 電池残量がありません。充電式電池の場合は充電器で充電<br>するか、新しい電池と交換してください。(p.12)                                |
| カードが異常です              | CFカードの異常で、撮影/再生ともにできません。パソコ<br>ンでは表示できる場合もあります。                                        |
| カードがフォーマット<br>されていません | フォーマットされていないCFカードがセットされている<br>か、パソコンなどでフォーマットされたCFカードがセッ<br>トされています。(p.85)             |
| 記録中です                 | 画像をCFカードに記録しています。                                                                      |
| 設定を記録中です              | 画像のプロテクト設定やDPOF設定を変更しています。                                                             |
| フォーマット中               | CFカードをフォーマット中です。                                                                       |
| 消去中です                 | 画像を消去しています。                                                                            |
| フォルダが作成できま<br>せん      | 最大のファイルNo.が使用されているため、画像を保存で<br>きません。新しいCFカードをセットするか、CFカードを<br>フォーマットしてください。(p.15、p.85) |
| 設定を正しく保存でき<br>ませんでした  | CFカードに容量いっぱいの画像が保存されていて、DPOF<br>の設定がこれ以上できません。                                         |
| 画像を保存できません<br>でした     | CFカードの異常で撮影した画像が保存できませんでした                                                             |

# こんなときは?

| 現象                 | 原因                    | 対処方法                                                                                                    |
|--------------------|-----------------------|----------------------------------------------------------------------------------------------------|
| 電源が入らない            | 電池が入っていない             | 電池が入っているか確認し、入っていな<br>ければ入れてください。                                                                                |
|                    | CFカードカバーが開い<br>ている    | CFカードカバーを閉じてください。                                                                                                |
|                    | 電池の入れかたを間違<br>えている    | 電池の挿入方向を確認してください。電<br>池室の⊕⊖表示にしたがって電池を入れ<br>なおしてください。(p.12)                                                      |
|                    | 電池の残量がない              | 新しい電池をセットしてください。また<br>は、ACアダプタを使用してください。                                                                         |
| 液晶モニタに何<br>も表示されない | テレビに接続している            | テレビに接続しているときは、液晶モニ<br>タは常にオフになります(ビデオケーブ<br>ルI-VC2がカメラに接続されている場合<br>も同様です)。                                      |
|                    | 表示はされているが、 確<br>認しづらい | 日中屋外での撮影は、液晶モニタが表示<br>されていても、確認しづらいことがあり<br>ます。液晶モニタの明るさを設定しなお<br>してください。(p.93)または、液晶モニ<br>タフードをセットしてください。(p.17) |
| シャッターが切<br>れない     | ストロボが充電中              | ストロボランプが赤色に点滅している間<br>は、ストロボが充電中で撮影できません。<br>充電が完了すると赤色に点灯します。                                                   |
|                    | CF カードに空き容量が<br>ない    | 空き容量のあるCFカードをセットする<br>か、不要な画像を消去してください。<br>(p.15、p.78)                                                           |
|                    | 書き込み中                 | 書き込みが終了するまで待ってくださ<br>い。                                                                                          |

| 現象             | 原因                                                          | 対処方法                                                                                                    |
|----------------|-------------------------------------------------------------|----------------------------------------------------------------------------------------------------|
| ピントが合わな<br>い   | オートフォーカスの苦<br>手なものを撮影しよう<br>としている                           | コントラストの低いもの(青空や白壁な<br>ど)、暗いもの、細かい模様のもの、速く<br>動いているもの、窓やネット越しの風景<br>などは、オートフォーカスが苦手なもの<br>です。一旦撮りたいものと同じ距離にあ<br>るピントの合いやすいものにピントを固<br>定(シャッターボタン半押し)したまま、<br>撮りたい構図に変えてシャッターを切り<br>ます。 |
|                | AFエリアに被写体が<br>入っていない                                        | 液晶モニタ中央の[ ](AFエリア)<br>に、ピントを合わせたいものを入れてく<br>ださい。撮りたいものが、AFエリアにな<br>い場合は、一旦撮りたいものをAFエリア<br>に入れて、ピントを固定(シャッターボ<br>タン半押し)したまま、撮りたい構図に<br>変えてシャッターを切ります。                                  |
|                | 被写体が近すぎる                                                    | フォーカスモードを♥にセットしてくだ<br>さい (p.36)                                                                                                    |
|                | フォーカスモードが <b>₩</b><br>になっている                                | フォーカスモードが♥にセットされてい<br>るときは、通常の撮影域にはピントが合<br>いません。                                                                                                    |
| 撮影した写真が<br>暗い  | 夜景などの暗い場所で<br>撮るものまでの距離が<br>遠い                              | 撮るものまでの距離が遠すぎると、撮影<br>した画像が暗くなります。ストロボの光<br>がとどく範囲で撮影してください。                                                                                                    |
|                | 背景が暗い                                                       | 夜景など暗い背景で人物の写真を撮る<br>と、人物は適正露出でも背景にはストロ<br>ボの光がとどきませんので暗くなってし<br>まうことがあります。バーチャルダイヤ<br>ル画面で A モードにセットして撮影する<br>と、人物も夜景もきれいに撮ることがで<br>きます。(p.53)                                       |
| ストロボが発光<br>しない | ストロボの発光方法が<br>発光禁止になっている                                    | オートまたは <b>4</b> に設定してください。<br>(p.38)                                                                                                    |
|                | 撮影モードが <b>君</b> にセッ<br>トされているか、連続撮<br>影、または▲モードに設<br>定されている | これらのモードではストロボは発光しま<br>せん。                                                                                                    |

別売りアクセサリー一覧

本機には、別売りアクセサリーとして以下の製品が用意されています。

ACアダプタキット K-AC5J USBケーブル I-USB2(同梱品) ビデオケーブル I-VC2(同梱品) カメラケース O-CC5 ストラップ O-ST5(同梱品)

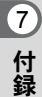

# 主な仕様

| 型式    | ズームレン          | ズ内蔵全自動コンパクトタイプデジタルスチルカメラ                                  |
|-------|----------------|-----------------------------------------------------------|
| 有効画素数 | 320万画素         |                                                           |
| 撮像素子  | 総画素数33<br>型CCD | 34万画素、原色フィルタ/インターライントランスファー 1/2.7                         |
| 記録画素数 | 静止画            | 2048×1536ピクセル、1600×1200ピクセル、<br>1024×768ピクセル、640×480ピクセル  |
|       | 動画             | 320×240ピクセル                                               |
| 感度    | オート、マ          | ニュアル(ISO100相当、ISO200相当、ISO400相当)                          |
| 記録方式  | 静止画            | JPEG(Exif2.2)、DCF 準拠、DPOF 対応、PRINT Image<br>Matching II対応 |
|       | 動画             | AVI(Motion JPEG準拠)、約15フレーム/秒                              |
| 画質    | S.ファイン         | 、ファイン、エコノミー                                               |
| 記録媒体  | コンパクト          | フラッシュ(CF)Type I                                           |

撮影枚数

| 画質<br>記録サイズ | S.ファイン | ファイン | エコノミー | 動画<br>(320×240) |
|-------------|--------|------|-------|-----------------|
| 2048×1536   | 8      | 16   | 33    |                 |
| 1600×1200   | 13     | 27   | 60    | 20 秒 🗸 2        |
| 1024 × 768  | 24     | 50   | 89    | 3049 ~ 2        |
| 640×480     | 50     | 89   | 128   |                 |

• 表の数値は16MBのCFカードを使用した場合の枚数

| ホワイトバランス   | オート、太陽光、日陰                  | 〟、白熱灯、蛍光灯、マニュアル                                           |
|------------|-----------------------------|-----------------------------------------------------------|
| レンズ        | 焦点距離                        | 5.8mm~17.4mm(35mmフィルム換算: 38~<br>114mm相当)                  |
|            | F値                          | F2.6~F5.0                                                 |
|            | レンズ構成                       | 5群6枚(両面非球面レンズ1枚使用)                                        |
|            | ズーム方式                       | 電動式                                                       |
|            | 撮影範囲                        | 38.7mm×28.7mmを画面一杯に撮影可能(テレ端<br>でマクロモードおよびマニュアルフォーカス時)     |
|            | レンズバリア                      | 電動式                                                       |
| デジタルズーム    | 撮影時:                        | 最大約2.7倍(光学3倍ズームと合わせ、最大約8倍<br>ズーム相当のズーム倍率)                 |
| 液晶モニタ      | 1.5型TFTカラー液晶<br>回転機構付(上下180 | (バックライト/明るさ調整付)<br>°、左右180°)                              |
| 再生機能       | 1コマ、インデックス<br>ドショウ、ムービー再    | (9画面)、拡大(最大12倍)、スクロール、スライ<br>5生                           |
| オートフォーカス方式 | 方式                          | 撮影素子によるTTLコントラスト検出方式                                      |
|            | 撮影範囲<br>(レンズ前面から)           | ノーマル:0.4m~∞(ズーム全域)<br>マクロ:0.1m~0.5m(ズーム全域)<br>遠景:∞(ズーム全域) |
|            | フォーカスロック                    | シャッターボタン半押しによる                                            |

| マニュアルフォーカス | 0.1m~∞                               |                                                     |
|------------|--------------------------------------|-----------------------------------------------------|
| 露出機構       | 測光方式                                 | 撮影素子によるTTL測光(分割、中央部重点、スポット)                         |
|            | 露出モード                                | プログラム、ピクチャーモード、夜景、動画、パノ<br>ラマアシスト、3D、デジタルフィルター      |
|            | 露出補正                                 | ±2EV(1/3EVステップで設定可能)                                |
|            | 動画                                   | 撮影時間約1秒~約30秒                                        |
|            | オートブラケット可                            |                                                     |
| シャッター      | 型式                                   | メカニカル併用電子シャッター                                      |
|            | 速度                                   | 約1/1500秒~約4秒                                        |
| ストロボ       | 型式                                   | 赤目軽減機能付オートストロボ                                      |
|            | 発光モード                                | オート、発光禁止、強制発光、オート+赤目軽減、<br>強制発光+赤目軽減                |
|            | 撮影範囲                                 | ワイド 約0.2m~約5.0m(感度オート)<br>テレ 約0.1m~約2.7m(感度オート)     |
| ドライブモード    | 1コマ撮影、連続撮影                           | 、高速連写、2秒セルフ、セルフタイマー撮影                               |
| セルフタイマー    | 電子制御式、作動時間                           | 1:約10秒                                              |
| 時計機能       | ワールドタイム設定、                           | 世界62都市に対応(28タイムゾーン)                                 |
| 電源         | リチウム電池CR-V3、<br>ム)、ACアダプタキッ          | 単3型電池2本、(アルカリ、ニッケル水素、リチウ<br>ト(別売)                   |
| バッテリー寿命    | 約650枚                                | (ストロボ使用率50%;リチウム電池CR-V3を使用                          |
|            |                                      | ※撮影可能枚数は当社撮影条件による目安です                               |
| 入出力ポート     | USB/ビデオ端子(PC                         | 通信方式USB1.1)、外部電源端子                                  |
| ビデオ出力方式    | NTSC/PAL                             |                                                     |
| 大きさ        | 105(幅)×63(高)                         | ×41.5(厚)mm(小突起除く)                                   |
| 質量         | 180g(電池、CFカー                         | ド含まず)                                               |
| 撮影時質量      | 230g(電池、CFカー                         | ・ド含む)                                               |
| 付属品        | リチウム電池CR-V3、<br>ア(CD-ROM)、ビデ<br>用説明書 | 3Dイメージビュワー、USBケーブル、ソフトウェ<br>オケーブル、ストラップ、液晶モニタ用フード、使 |

## アフターサービスについて

- 本製品が万一故障した場合は、ご購入日から満1年間無料修理致しますので、 お買い上げ店か当社のお客様相談センターまたは、お客様窓口にお申し出く ださい。修理をお急ぎの場合は、直接お持ちください。修理品ご送付の場合 は、化粧箱などを利用して、輸送中の衝撃に耐えるようしっかりと梱包して お送りください。不良見本のサンプルや故障内容の正確なメモを添付してい ただけると原因分析に役立ちます。
- 2. 保証期間中[ご購入後1年間]は、保証書[販売店印および購入年月日が記入されているもの]をご提示ください。保証書がないと保証期間中でも修理が有料になります。なお、販売店または当社のお客様窓口へお届けいただく諸費用はお客様にご負担願います。また、販売店と当社間の運賃諸掛りにつきましても、輸送方法によっては一部ご負担いただく場合があります。
- 3. 次の場合は、保証期間中でも無料修理の対象にはなりません。
  - 使用上の誤り(使用説明書記載以外の誤操作等)により生じた故障。
  - 当社の指定するサービス機関以外で行われた修理・改造・分解による故障。
  - 火災・天災・地変等による故障。
  - 保管上の不備(高温多湿の場所、防虫剤や有害薬品のある場所での保管等)や手入れの不備(本体内部に砂・ホコリ・液体かぶり等)による故障。
  - 修理ご依頼の際に保証書のご提示、添付がない場合。
  - お買い上げ販売店名や購入日等の記載がない場合ならびに記載事項を訂 正された場合。
- 4. 保証期間以降の修理は有料修理とさせていただきます。なお、その際の運賃 諸掛りにつきましてもお客様のご負担とさせていただきます。
- 5. 本製品の補修用性能部品は、製造打ち切り後5年間を目安に保有しております。したがって本期間中は原則として修理をお受け致します。なお、期間以後であっても修理可能の場合もありますので、当社のお客様窓口にお問い合わせください。
- 6. 海外でご使用になる場合は、国際保証書をお持ちください。国際保証書は、 当社のお客様相談センターまたは、お客様窓口でお持ちの保証書と交換に発行いたします。[保証期間中のみ有効]
- 7. 保証内容に関して、詳しくは保証書をご覧ください。

7

メモ

メモ

#### お客様窓口のご案内

| ペンタックスホームページアドレス                                                                                                    | http://www.pentax.co.jp/                  |
|----------------------------------------------------------------------------------------------------|-------------------------------------------|
| お客様相談センター(弊社製品に関するお問い合わせ)<br>〒174-8639 東京都板橋区前野町 2-36-9<br>営業時間午前9:00 ~午後6:00 (土・日・祝日および弊社休業<br>0570-001313 (市内通話料でご利用いただけます。)<br>携帯電話、PHSの方は、下記の電話番号をご利用ください。<br>曾03-3960-3200 (代) 曾03-3960-0887 デジタルカメラ専用 | 日を除く)                                     |
| [ショールーム・写真展・修理受付]                                                                                                    |                                           |
| ペンタックスフォーラム<br>〒 163-0401 東京都新宿区西新宿 2-1-1 新宿三井ビル 1 階(私書報<br>営業時間午前 10:30 ~午後 6:30(年末年始および三井ビル点板                                                                                                    | <b>☎03-3348-2941(代)</b>                   |
| [修理受付]                                                                                                    |                                           |
| ペンタックス札幌営業所お客様窓口<br>〒 060-0010 札幌市中央区北 10 条西 18-36 ペンタックス札幌ビル<br>営業時間午前 9:00 ~午後 5:00 (土・日・祝日および弊社休業                                                                                                    | <b>窒011-612-3231(代)</b><br>2 階<br>日を除く)   |
| ペンタックス仙台営業所お客様窓口<br>〒 981-3133 仙台市泉区泉中央 1-7-1 千代田生命泉中央駅ビル 5<br>営業時間午前 9:00 ~午後 5:00 (土・日・祝日および弊社休業                                                                                                    | <b>雪022-371-6663(代)</b><br>皆<br>日を除く)     |
| ペンタックス名古屋営業所お客様窓口<br>〒461-0001名古屋市東区泉 1-19-8 ペンタックスビル3階<br>営業時間午前9:00~午後5:00(土・日・祝日および弊社休業                                                                                                    | <b>雪052-962-5331(代)</b><br>日を除く)          |
| ペンタックス大阪営業所お客様窓口<br>〒 542-0081 大阪市中央区南船場 1-17-9 パールビル2階<br>営業時間午前9:00 ~午後5:00 (土・日・祝日および弊社休業                                                                                                    | <b>☎06-6271-7996(代)</b><br>日を除く)          |
| ペンタックス広島営業所お客様窓口<br>〒 730-0851 広島市中区榎町 2-15 榎町ビュロー3 階<br>営業時間午前9:00 ~午後5:00 (土・日・祝日および弊社休業                                                                                                    | <b>雪082-234-5681(代)</b><br>日を除く)          |
| ペンタックス福岡営業所お客様窓口<br>〒810-0802 福岡市博多区中洲中島町 3-8 パールビル 2 階<br>営業時間午前 9:00 ~午後 5:00 (土・日・祝日および弊社休業                                                                                                    | <b>2092-281-6868(代)</b><br>日を除く)          |
| [宅配便・郵便修理受付・修理に関するお問い合わせ]                                                                                                    |                                           |
| ペンタックスサービス(株)東日本修理センター<br>〒 175-0082 東京都板橋区高島平 6-6-2 ペンタックス(株)流通セ<br>営業時間午前9:00 ~午後5:00(土・日・祝日および弊社休業                                                                                                    | <b>窒03-3975-4341(代)</b><br>zンター内<br>日を除く) |
| ペンタックスサービス(株)西日本修理センター<br>〒 542-0081 大阪市中央区南船場 1-17-9 パールビル 2 階<br>営業時間午前 9:00 ~午後 5:00 (土・日・祝日および弊社休業                                                                                                    | <b>☎06-6271-7996(代)</b><br>日を除く)          |
| ペンタックス株式会社           〒 174-8639 東京都板橋区前野町 2-36-9           ペンタックス販売株式会社           〒 100-0014 東京都千代田区永田町 1-11-1                                                                                              |                                           |
| ☆この説明書には再生紙を使用しています。<br>☆仕様および外観の一部を予告なく変更することがあります。<br>57254                                                                                                    | 01-200302                                 |

01-200302 Printed in Japan